# Rinnai

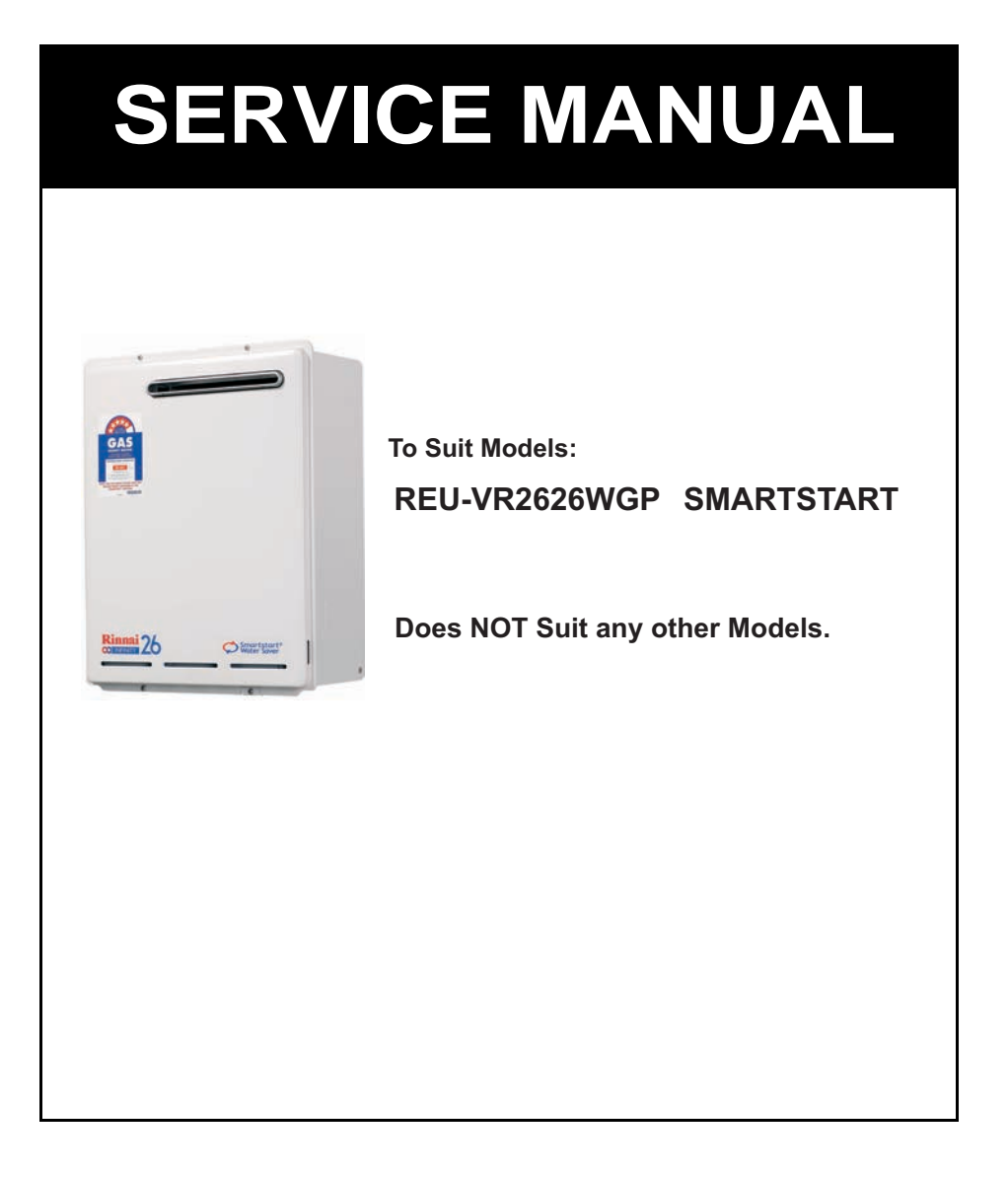

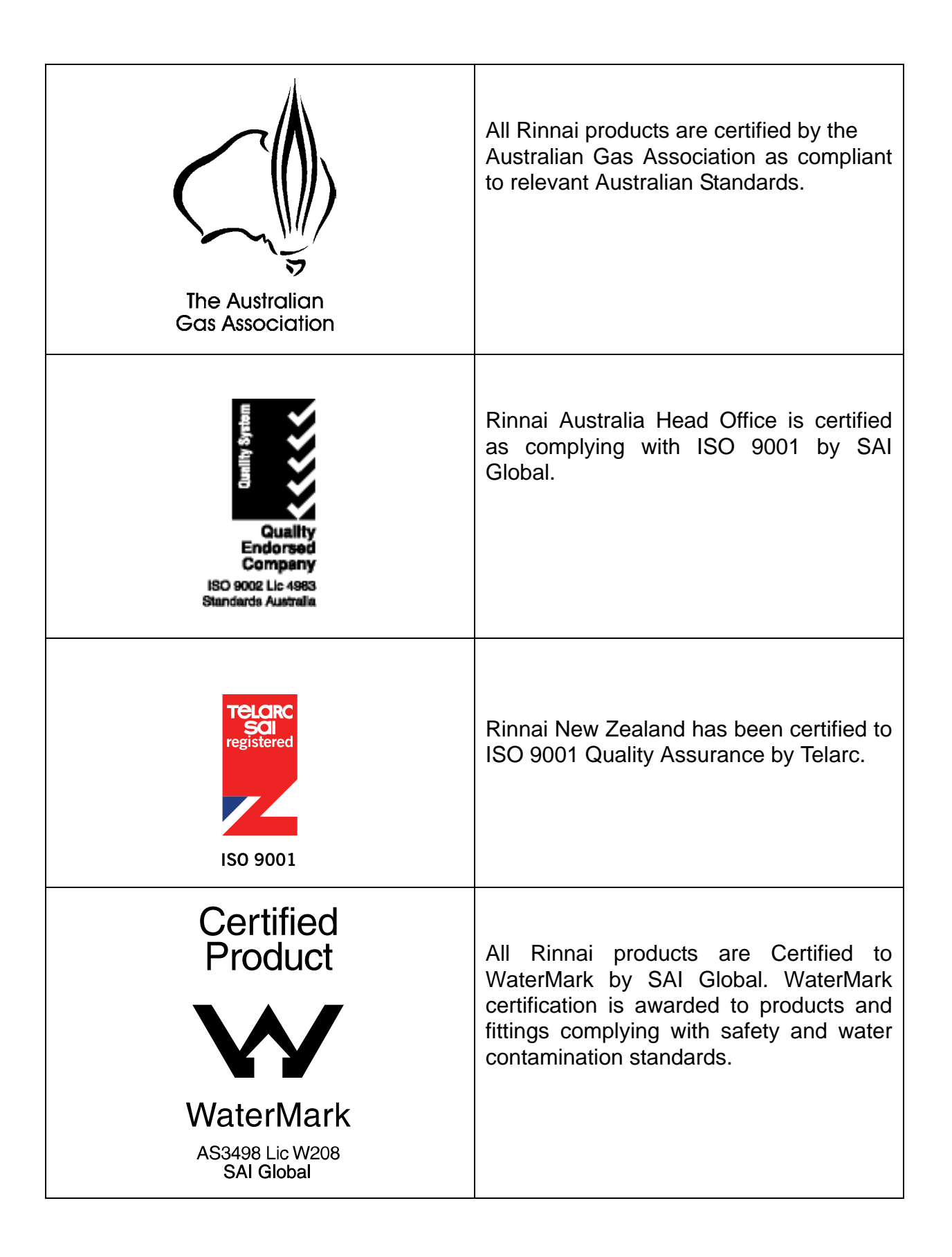

© Copyright Rinnai Australia Pty Ltd ABN 74 005 138 769 All rights reserved Produced by Engineering & Technical Group

No portion or part of this manual may be copied without prior permission from Rinnai Australia.

*Rinnai Australia reserves the right to make modifications and change specifications without notice.* 

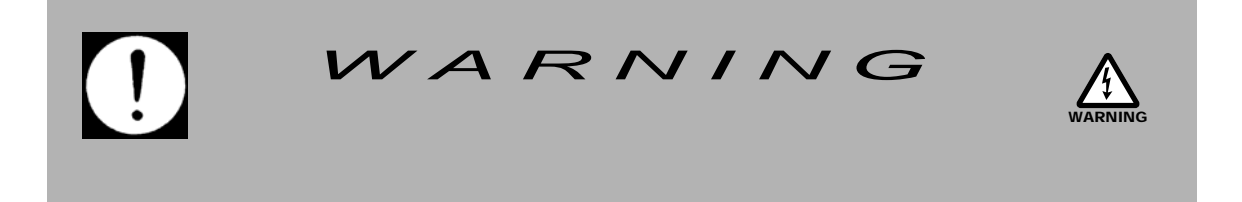

Failure to comply with these instructions may result in serious personal injury or damage to the appliance.

• All wiring inside this appliance may be at 240 Volts potential.

• All service work must be carried out by an authorised person.

*This manual has been published by Rinnai Australia Engineering & Technical Group.* 

We welcome users of this manual to provide feedback and suggestions for improvement purposes.

**REU-VR2626WGP** 

| dB(A)              | - | sound pressure level in decibels, "A" range |
|--------------------|---|---------------------------------------------|
| DC                 | - | direct current                              |
| AC                 | - | alternating current                         |
| WFCD               | - | water flow control device                   |
| FB                 | - | feedback information                        |
| FF                 | - | feedforward information                     |
| Hz                 | - | Hertz                                       |
| IC                 | - | integrated circuit                          |
| kcal/h             | - | kilocalorie per hour                        |
| kPa                | - | kilopascals                                 |
| LED                | - | light emitting diode                        |
| L/min              | - | Litres per minute                           |
| mA                 | - | milliamps                                   |
| MJ/h               | - | megajoule per hour                          |
| mm                 | - | millimetres                                 |
| mmH <sub>2</sub> O | - | millimetres of water (gauge pressure)       |
| OHS                | - | overheat switch                             |
| PCB                | - | printed circuit board                       |
| CPU                | - | central processing unit                     |
| POT                | - | potentiometer                               |
| rpm                | - | revolutions per minute                      |
| SV                 | - | solenoid valve                              |
| ø                  | - | diameter                                    |
| $\Delta^{o}C$      | - | temperature rise above ambient              |
| POV                | - | modulating valve                            |
| TE                 | - | thermal efficiency                          |
| TH                 | - | thermistor                                  |
| T <sub>IN</sub>    | - | temperature of incoming water               |
| T <sub>OUT</sub>   | - | temperature of outgoing water               |

# **Table of Contents**

| Glossary of Terms and Symbols iv    |
|-------------------------------------|
| Specifications                      |
| Water Flow Rates and Pressures      |
| Dimensions                          |
| Water Controllers                   |
| Cutaway Diagram                     |
| Operational Flow Chart              |
| Operation Principles                |
| Main Components                     |
| Time Charts 14                      |
| Wiring Diagram 15                   |
| Diagnostics Points                  |
| Dip Switch Settings                 |
| Fault Finding                       |
| Component and Circuit Checks        |
| Gas Pressure Setting Procedure      |
| Gas Conversion Procedure            |
| Maintenance Monitor / Error History |
| Dismantling for Service             |
| Parts List                          |
| Exploded Diagram                    |

# 1. Specifications

| Rinnai model number                                    | REU-VR2626WGP-AK                                                                                                    |
|--------------------------------------------------------|----------------------------------------------------------------------------------------------------|
| Type of appliance                                      | Temperature controlled continuous flow gas hot water system with preheating system                                                                      |
| Operation                                              | With remote controls, mounted in kitchen, bathroom etc.                                                                                                 |
| Exhaust system                                         | Fan assisted                                                                                                    |
| Installation                                           | External                                                                                                    |
| Dimensions                                             | Width - 470 mm<br>Height - 600 mm<br>Depth - 220 mm                                                                                                    |
| Weight                                                 | 26 kilograms                                                                                                    |
| Gas consumption (Min. / Max.)                          | Natural gas : Approx. 199 ~ 13.8 MJ/h<br>Propane gas : Approx. 199 ~ 14.7 MJ/h                                                                          |
| Connections                                            | Gas connection - R3/4 (20A)<br>Cold water connection - R 3/4 (20A)<br>Hot water connection - R 3/4 (20A)<br>Heating Loop Return connection - R3/4 (20A) |
| Ignition system                                        | Direct electronic ignition                                                                                                    |
| Electrical consumption                                 | Normal - 60 W<br>Standby - Less than 3.7 W (with 1 water controller)<br>Anti-frost protection - 126 W<br>Pump only - 31.7 W                             |
| Hot water capacity (Raised 25°C)                       | 26 L/min                                                                                                    |
| Thermal efficiency                                     | 80%                                                                                                    |
| NOx af                                                 | 35.8ppm                                                                                                    |
| Temperature range (with controller)                    | Kitchen water controller : 37 ~ 55°C<br>Bathroom water controller: 37 ~ 50°C                                                                            |
| Default temperature control (without water controller) | 40°C, 42°C, 50°C, 55°C, (factory setting), 60°C, 65°C, 75°C (set by combination of dip switches on the main PCB)                                        |
| Water temperature control                              | Simulation feedforward and feedback                                                                                                    |
| Water flow control                                     | Water flow sensor, Electronic water flow control device                                                                                                 |
| Nominal operating water pressure                       | 180 kPa ~ 500 kPa                                                                                                    |
| Minimum operating water flow                           | 2.4 L/min                                                                                                    |
| Maximum operating water flow                           | 26 L/min                                                                                                    |
| Power supply                                           | Appliance - AC 240 Volts 50 Hz<br>Water controller - DC 12 Volts (Digital)                                                                              |
| Pump                                                   | H (= Water pressure meters/Head) - 2.6 m at 5 L/min.                                                                                                    |
|                                                        | Water Head (at 5 L/min) - 25.8 kPa                                                                                                    |
|                                                        | Water Head - 37.8 kPa                                                                                                    |
| Safety device                                          | Flame failure - Flame rod                                                                                                    |
|                                                        | Boil dry - Water flow sensor                                                                                                    |
|                                                        | Remaining Flame (OHS) - 97°C bi-metal switch                                                                                                    |
|                                                        | Over temperature - 95°C lockout thermistor                                                                                                    |
|                                                        | Fusible link - 129°C Thermal fuse                                                                                                    |
|                                                        | Pressure relief valve - Opens 1000 kPa, Closes 700 kPa                                                                                                  |
|                                                        | Combustion fan rpm check - Integrated circuit system                                                                                                    |
|                                                        | Over current - Glass fuse (3 Amp).                                                                                                    |
| Water controllers (optional)                           | Kitchen controller - MC91Q-2A or MC-100V-1A or MC-503RC-1A                                                                                              |
|                                                        | Bathroom controller - MC91Q-2A or MC-100V-1A or MC-503RC-1A                                                                                             |
|                                                        | Second Bathroom controller - MC91Q-2A or MC-100V-1A or MC-<br>503RC-1A                                                                                  |
|                                                        | Third Bathroom Controller - MC91Q-2A or MC-503RC-1A                                                                                                    |
| Water Controller Cable                                 | Non-polarized two core cable                                                                                                    |

### **Pump Motor Characteristics**

| Rated Frequency         | Hz  | 50                                                                         |
|-------------------------|-----|----------------------------------------------------------------------------|
| Rated Current           | А   | 0.14                                                                       |
| Rated Power Consumption | W   | 30                                                                         |
| Rated Revolution        | RPM | 2700                                                                       |
| Capacitor Capacity      | μf  | 1                                                                          |
| Starting Current        | А   | 0.26                                                                       |
| Insulation Class        |     | Е                                                                          |
| Pump Type               |     | Centrifugal                                                                |
| Rotation                |     | Counter-clock wise when<br>viewed from front (Refer to<br>arrow on outlet) |
| Protection              |     | Impedance protection                                                       |
| Poles                   |     | 2                                                                          |

# **Pump Operational Characteristics**

| H = (water pressure          | Water Flow | Current Draw | Power consumption |
|------------------------------|------------|--------------|-------------------|
| metres/head)                 | (L/min)    | (Amps)       | (Watts)           |
| $3.5 \pm 0.3 \\ 3.4 \pm 0.4$ | 5.0        | 0.12         | 28                |
|                              | 5.0        | 0.13         | 30                |

### **Operating Conditions**

| Ambient Temperature   | °C   | - 20 ~ 60                                          |
|-----------------------|------|----------------------------------------------------|
| Ambient Humidity      | % RH | Less than 95                                       |
| Liquid                |      | Fresh water                                        |
| Temperature of Liquid | °c   | $0 \sim 75^{\circ}$ C (exclude freezing of liquid) |
| Suction Height        | m    | 0                                                  |

### **Combustion Specifications**

Refer to dataplate on the appliance.

### 2. Water Flow Rates and Pressures

Water Flow Rates and Pressure Characteristics

| REU-VR2626WGP BPS full open |     |     |     |      |      |      |      |      |      |      |      |      |      |      |
|-----------------------------|-----|-----|-----|------|------|------|------|------|------|------|------|------|------|------|
| P (kPa)                     | 0   | 10  | 20  | 30   | 40   | 50   | 60   | 70   | 100  | 150  | 200  | 250  | 300  | 500  |
| Q (L/min)                   | 0.0 | 7.7 | 9.5 | 10.8 | 12.5 | 13.6 | 14.8 | 16.0 | 18.6 | 22.6 | 25.9 | 25.8 | 25.9 | 25.9 |

REU-VR2626WGP BPS full close

| P (kPa)   | 0   | 10  | 20  | 30   | 40   | 50   | 60   | 70   | 100  | 150  | 200  | 300  | 500  | 700  |
|-----------|-----|-----|-----|------|------|------|------|------|------|------|------|------|------|------|
| Q (L/min) | 0.0 | 7.6 | 9.4 | 10.7 | 12.2 | 12.4 | 12.6 | 12.6 | 12.5 | 12.4 | 12.4 | 12.2 | 12.5 | 12.2 |

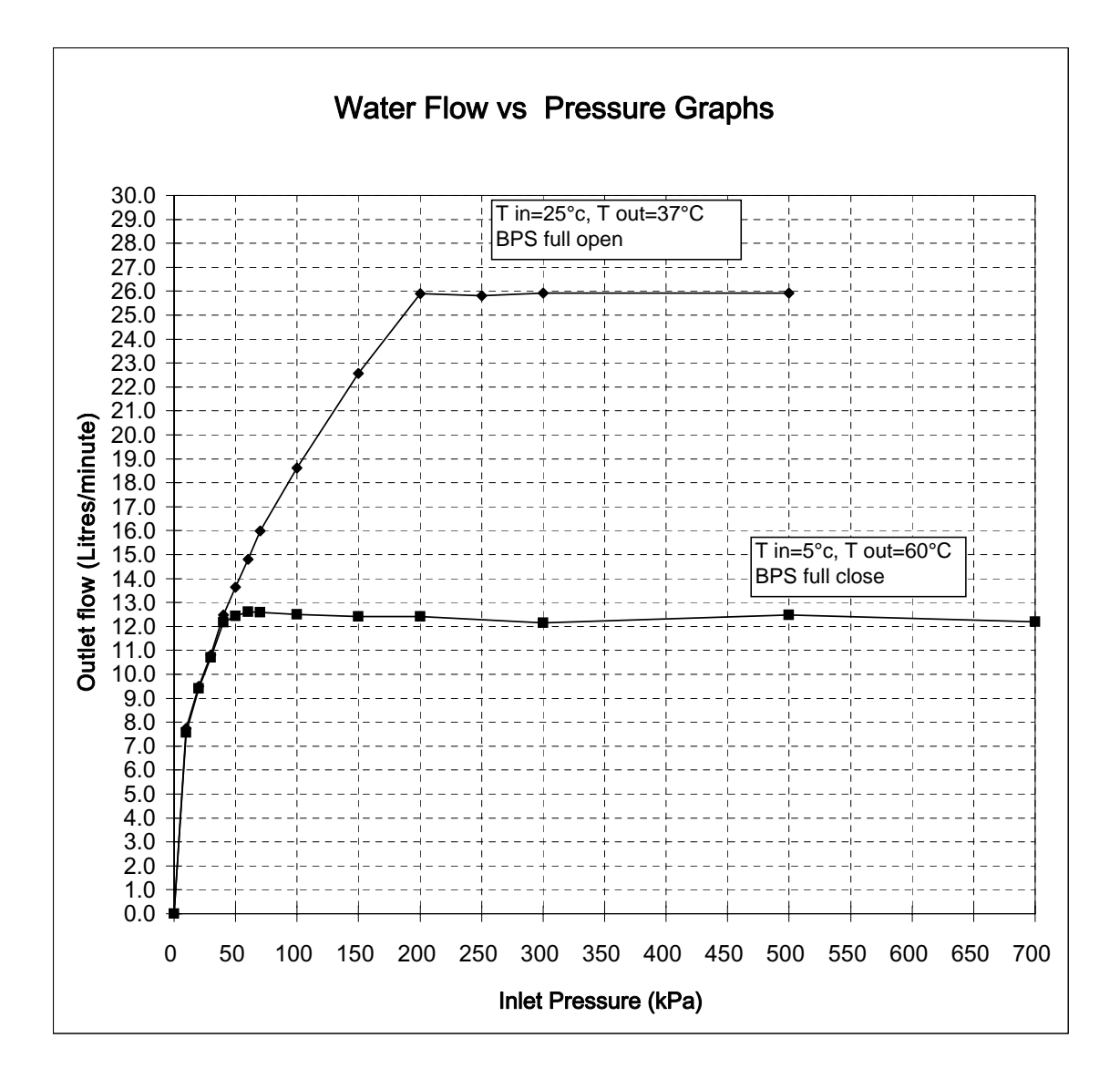

# 3. Dimensions

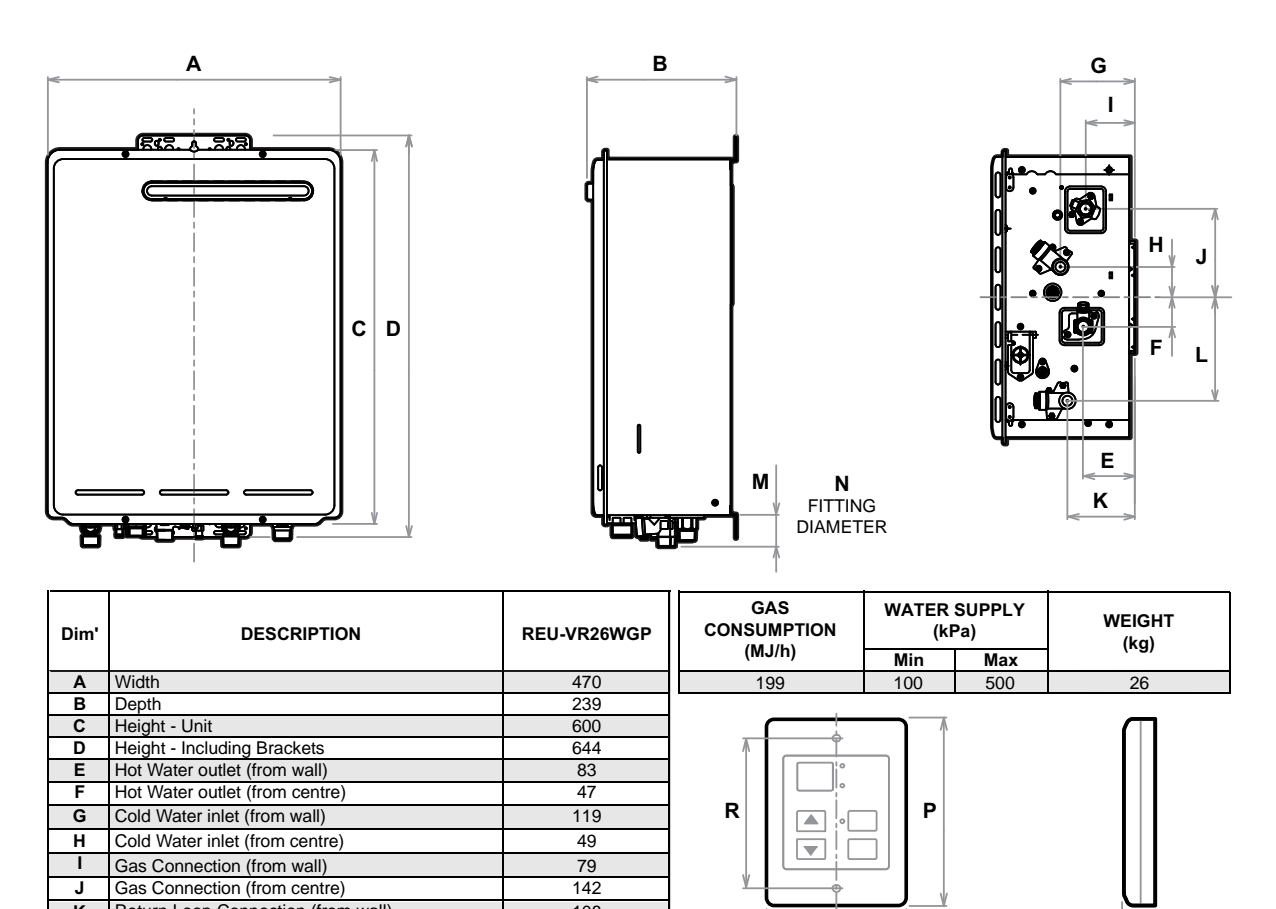

| ĸ | Return Loop Connection (from wall)        |                                                            |      |                  | •     |         |         |  |
|---|-------------------------------------------|------------------------------------------------------------|------|------------------|-------|---------|---------|--|
| L | Return Loop Connection (from centre)      | 166                                                        |      | 0                |       | Q       |         |  |
|   | Gas Connection Length (from base)         | 40                                                         |      |                  |       | -       |         |  |
|   | Cold Connection Length (from base)        | 50                                                         | Dim' | DESCRIPTION      | MC-91 | MC-100V | BC-100V |  |
| M | Hot Connection Length (from base)         | 42                                                         |      |                  |       |         |         |  |
|   | Return Loop Connection Length (from base) | 50                                                         | 0    | Width            | 90    | 128     | 202     |  |
|   | Gas: Fitting Diameter                     | 20 (R¾)                                                    | Р    | Height           | 120   | 120     | 104     |  |
|   | Cold: Fitting Diameter                    | 20 (R¾)                                                    | Q    | Depth            | 20    | 20      | 22      |  |
| N | Hot: Fitting Diameter                     | 20 (R¾)                                                    | R    | Distance between | 83    | 83      | 181     |  |
|   | Return Loop: Fitting Diameter             | Loop: Fitting Diameter 20 (R <sup>3</sup> / <sub>4</sub> ) |      |                  |       | 00      | 101     |  |

# 4. Water Controllers

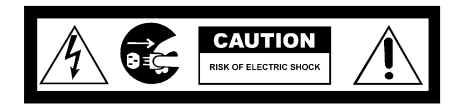

All water controllers must be installed in accordance with the relevant operation/installation instructions supplied with the water heater or controllers.

#### **Trouble shooting**

#### Water Controller not showing display - (Wired Water Controllers)

- Check that the correct number and combination of controllers have been installed for the specific model Infinity. Refer to controller compatibility table below.
- Check water controller is turned ON.
- Check there is 12VDC power supply available to the controller from the Ezi-connect terminals.
- If there is 12VDC available from the Ezi Connect but no controller display, check wiring between Ezi-connect and controller is sound.
- If there is no power from the Ezi-connect terminals, but the hot water functions correctly, replace PCB.

#### Error Code 12 as soon as hot water tap is turned ON.

- Check 12VDC internal wiring to Ezi-connect terminal is not crushed or shortened.
- Rectify wiring and re-close Ezi-connect cover carefully.

#### Water Controller not showing display - (Wireless Water Controllers)

- Ensure transceiver module is mounted in the correct location, as per wireless controller installation instructions.
- Ensure 2 x AA batteries are in good working order and installed with the correct polarity within the wireless controller. (Battery polarity details on rear of wireless controller)
- Ensure distance between wireless controller and transceiver does not exceed 50 metres.
- Ensure channel has been allocated to each wireless water controller.
- Ensure wireless controller has been programmed to the transceiver correctly, as per wireless water controller installation instructions.

#### Water Controller Compatibility Table

| Wireless Only<br>Installation        | A maximum of 4 wireless water controllers can be fitted with the following limitation:<br>Only <u>ONE</u> MC-502RC can be set as the Master Controller.                                                                                                    |
|--------------------------------------|----------------------------------------------------------------------------------------------------|
| Wired &<br>Wireless<br>Installations | <ul> <li>A maximum of 4 water controllers can be fitted. Any combination of deluxe, universal and wireless controllers can be used with the following limitation:</li> <li>Only <u>ONE</u> master controller can be installed. This can be a MC-100V, a MC-91Q (when programmed as a master controller) or a MC-502RC water controller.</li> <li>Up to <u>TWO</u> BC-100V water controllers can be installed.</li> </ul> |
|                                      | The <u>FOURTH</u> water controllers in any installation MUST BE a MC-502RC or a MC91Q.                                                                                                    |

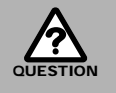

### Are there four water controllers connected?

- **IF NO:** (You have three water controllers or fewer), go to Question 2.
- **IF YES:** You will need to activate the fourth water controller as follows:
- **STEP 1:** For the water controller in the KITCHEN ONLY, press and hold the 'Transfer' and 'On/Off' buttons simultaneously (see Fig. 5) until a 'beep' is heard (approximately 5 seconds).
- **STEP 2:** Check that the display on ALL FOUR water controllers is lit and displaying a temperature when 'switched on'. If any ONE of the controller displays two dashes (see Fig. 6) repeat STEP 1.

This completes the activation procedure for the fourth controller, you may ignore Question 2.

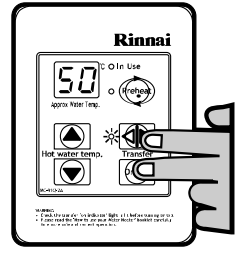

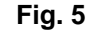

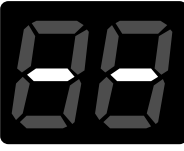

Fig. 6

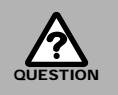

### Is the water heater marked to state it delivers water not exceeding 50°C?

- **IF YES:** No further action required.
- **IF NO:** You will need to program the kitchen controller to enable selection of temperatures higher than 50°C.
- **STEP 1:** For the controller in the KITCHEN ONLY, press and hold the 'Transfer' and 'On/Off' buttons simultaneously (Fig. 7) until a 'beep' is heard (approximately 5 seconds).

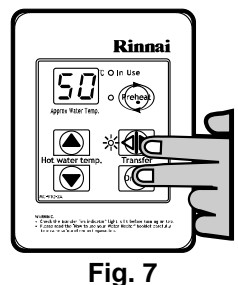

**STEP 2:** When the controller fitted in the KITCHEN is switched On, it should be possible to select temperatures higher than 50°C. If not, repeat STEP 1.

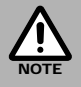

If the water controller in the kitchen is replaced, repeat STEP 1 above for the replacement controller.

If the water controller in the kitchen is swapped with another controller (for example, the controller fitted in a bathroom), repeat STEP 1 for the controller moved from the kitchen to the bathroom. Then perform STEP 1 for the controller moved from bathroom to the kitchen.

# 5. Cutaway Diagram

| 2      | NAME                                   | MATERIAL                                  |
|--------|----------------------------------------|-------------------------------------------|
|        | MAIN BUUY ASSY                         | HOT-DIPPED ZINC-COATED                    |
|        | DUCTING EXTENSION PLATES               | STAINLESS STEEL                           |
| -      | FLUE OUTLET                            | STAINLESS STEEL                           |
| . ~    | OVERHEAT SWITCH                        |                                           |
| 0      | HEAT EXCHANGER                         | COPPER                                    |
| ~      | THERMAL FUSES                          |                                           |
| ~      | ELECTRODE                              |                                           |
|        | FLAME ROD                              |                                           |
| 0      | MAIN BURNER                            | STAINLESS STEEL                           |
| -      | COMBUSTION CHAMBER                     | HOT-DIPPED ALUMINUM<br>COATED STEEL SHEET |
| $\sim$ | MANIFOLD ASS"Y                         | ALUMINUM CASTING                          |
| m      | IGNITER                                |                                           |
| 4      | MAIN P.C.B.                            |                                           |
| ß      | GAS CONTROL ASS <sup>¶</sup> Y         | ALUMINUM CASTING                          |
| 9      | WATER CONNECTING PIPE                  | COPPER                                    |
| 7      | GAS CONNECTING PORT                    | BRASS                                     |
| ω      | SURGE PROTECTOR                        |                                           |
| 6      | WATER FLOW SENSOR                      |                                           |
| 0      | GAS CONNECTION                         | ALUMINUM CASTING                          |
|        | WATER FLOW CONTROL DEVICE              |                                           |
| $\sim$ | INLET WATER CONNCTING JOINT            | BRASS                                     |
| 3      | WATER INLET                            | BRASS                                     |
| 4      | DRAW-OFF VALVE<br>FOR NON-RETURN VALVE |                                           |
| 2      | PRESSURE RELIEF VALVE                  | BRASS                                     |
| 9      | WATER FILTER ASS'Y                     |                                           |
| 7      | HOT WATER OUTLET                       | BRASS                                     |
| ω      | OUTGOING WATER THERMISTOR              |                                           |
| 6      | PUMP BLEED VALVE                       |                                           |
| 0      | HEATING LOOP RETURN VALVE              | BRASS                                     |
| -      | CIRCULATION CONNECTING JOINT           | BRASS                                     |
| $\sim$ | RETURN WATER THERMISTOR                |                                           |
| m      | PUMP RETURN PIPE                       | COPPER                                    |
| 4      | PUMP BLEED PIPE                        | COPPER                                    |
| S      | HOT WATER CONNECTING PIPE              | COPPER                                    |
| ഗ      | CIRCULATION PUMP                       |                                           |
| 2      | PUMP ROUND PIPE                        | COPPER                                    |
| ω      | COMBUSTION FAN                         |                                           |
| 6      | TRANSFORMER                            |                                           |
| 0      | P.C.B FOR CIRCULATON                   |                                           |

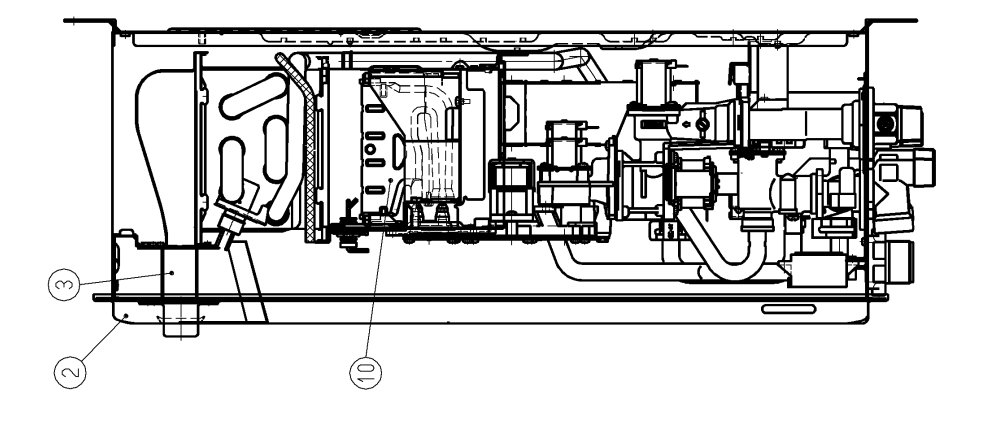

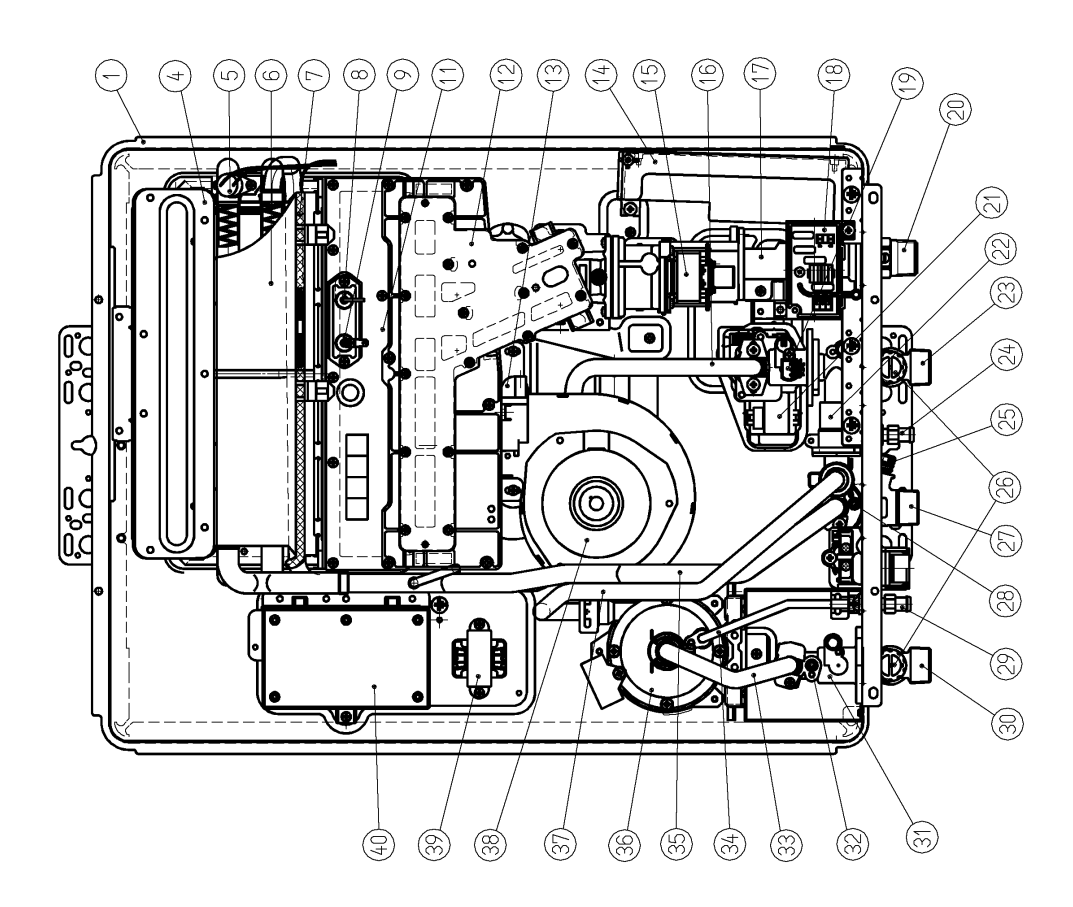

### 6. Operational Flow Chart

model:REU-VR2626WGP

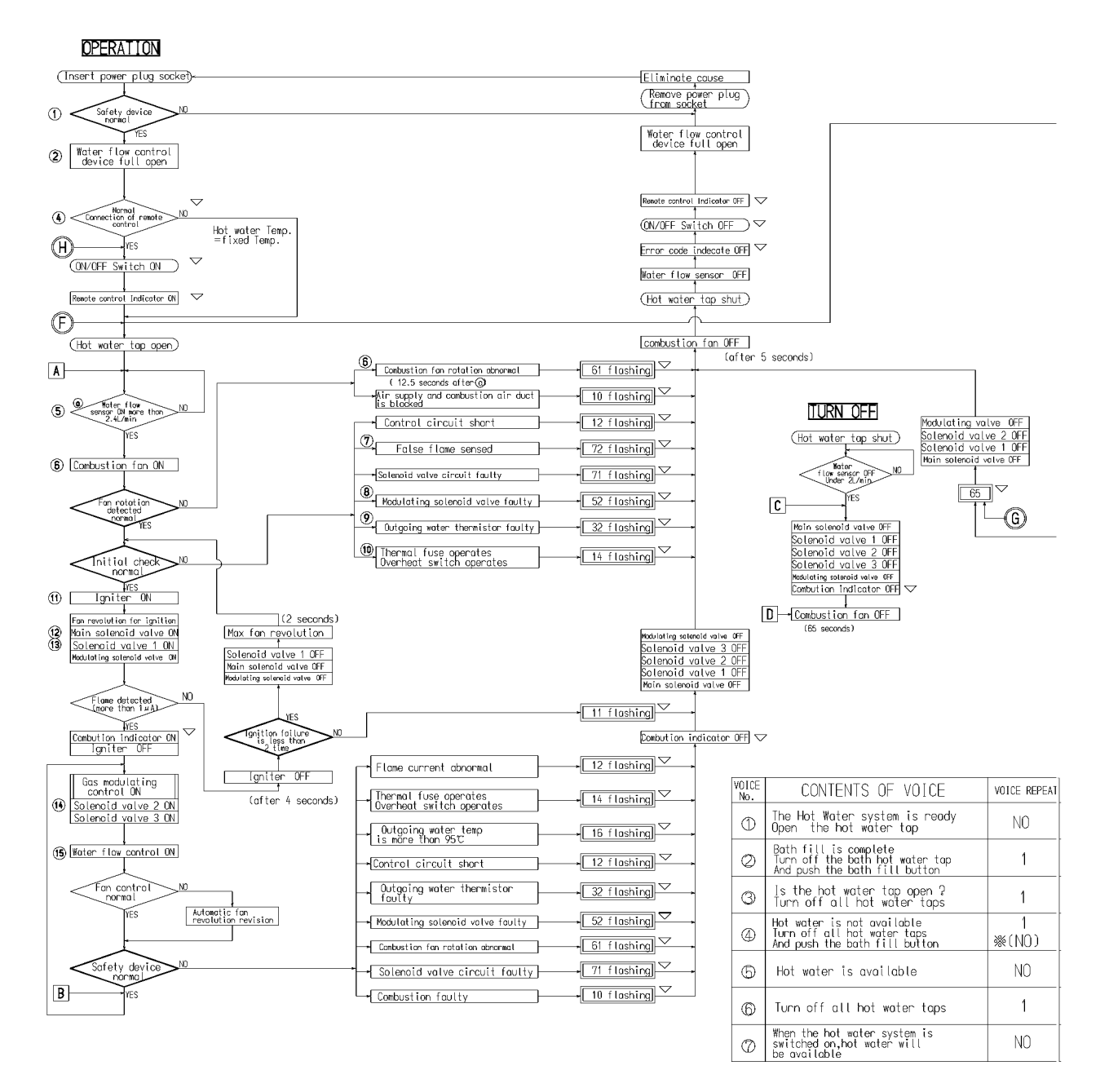

▽ : Only applicable when remote control is connected

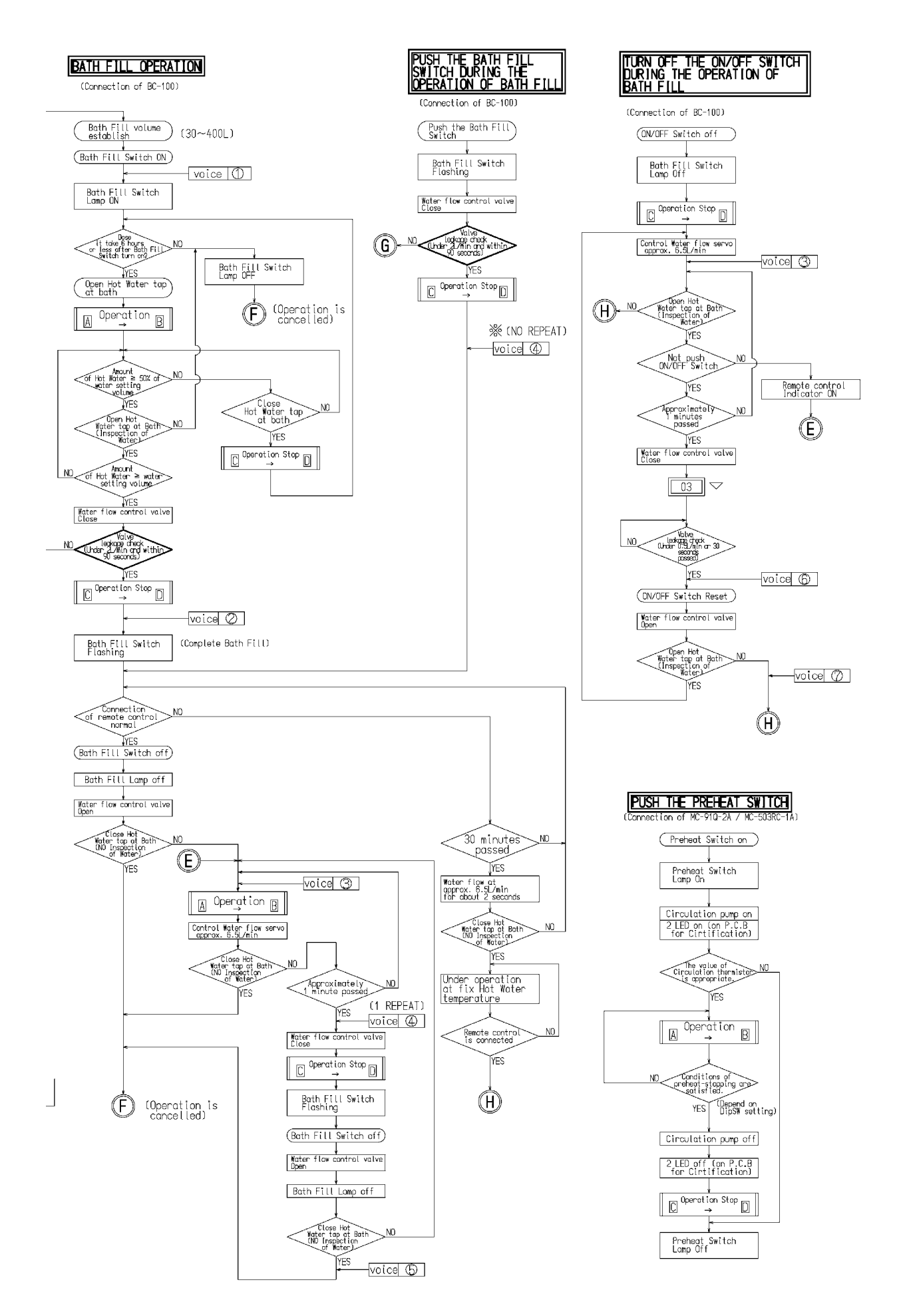

### **Hot Water Operation**

#### 1. Ignition

- Activate controllers and open the hot water tap (for full details regarding operation of controllers refer to the 'Customer Operating / Installation Manual' supplied with water heater).
- When water flows through the unit, the water flow sensor rotates and sends an electrical 'pulse' signal to the Printed Circuit Board (PCB). This signal is proportional to the water flow rate.
- The PCB sends electrical current to the combustion fan motor causing it to turn. The fan motor sends an electrical pulse signal to the PCB. If fan rotation is OK, the main solenoid and changeover solenoid valves open as required, the spark generator activates and the spark electrode ignites the burner.

#### 2. Water Temperature and Flow Control

- The PCB will automatically control operation of the internal components to achieve the programmed temperature. When a high temperature rise is required, the PCB may cause the Water Flow Servo to close partially resulting in a lower flow rate to achieve the programmed temperature. This is a necessary operational feature of the unit.
- When operating in 'Bath Fill' mode, the signal from the water flow sensor is also used by the PCB to compute the volume of water that has been passed through the unit at any instant whilst the bath is filling.

#### 3. Shut Down

- When operating in 'Bath Fill' mode, the PCB causes the Water Flow Servo to close when the programmed Bath Fill volume has passed through the unit. Alternatively, flow is stopped when the user closes the hot water tap.
- When water flow stops, the water flow sensor stops rotating and the pulse signal to the PCB stops. The PCB then causes the main solenoid and solenoid valves to close and the burner is extinguished. The combustion fan will continue to operate for some time to purge the combustion chamber.

### 4. Smartstart Preheat System

- At least one temperature controller model MC-91Q or a MC-502RC/MC-503RC must be used in this appliance.
- The installation of the water heater and temperature controllers must be performed in accordance with the installation instructions supplied with the water heater.
- The Smartstart preheat system heats the water in the pipework water connected between the water heater and the hot water outlets before any outlets are opened using the 'flow and return' pipwork principle. This results in water savings and reduced waiting time for heated water delivery from the outlet when opened.
- Traditional 'flow and return' systems usually keep the water in the pipework heated continuously. The Smartstart preheat system however, only heats the water before the outlet is opened. This results in significant energy savings because water is not heated unnecessarily whilst retaining the benefits of traditional flow and return systems.

A Schematic of Infinity 26 Smartstart is shown in Figure below.

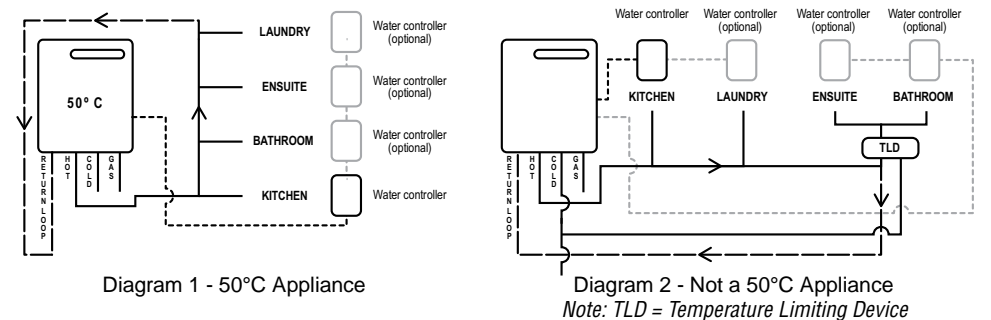

The Smartstart preheat system works as follows:

- a.) Before hot water is required select desired water temperature via temperature controller, the user activates the Smartstart function by pressing the 'preheat' button on the temperature controller.
- b.) This activates the smartstart preheat system and integral pump is switched on.
- c.) Water flows from the pump and passes through the water heater. This in turn activates the water heater burner and water in the flow and return heating loop begins to heat.
- d.) When the Smartstart system control module senses that the water in the full length of the flow and return heating loop has been heated, the pump and water heater stop operating.
- e.) The user opens the desired hot water outlet. Preheated water will be delivered from the flow and return heating loop to the outlet.
- f.) Pump will not activate for 5 minutes after water temperature reaches desired water temperature.

# 8. Main Components

#### 1) Main PCB and Circulating PCB

• The Main PCB controls all operational functions including air supply control, gas control, water flow measurement, water flow control, combustion system and all sensors and safety devices. The circulating PCB controls the circulating pump operational function.

#### 2) Gas Flow Control

- During normal operation, the Main PCB keeps the main solenoid valve open whilst there is flow through the unit and the burner needs to be lit.
- Gas flow rate is controlled by the modulating valve assembly and changeover solenoid valves to always ensure constant outlet water temperature, regardless of flow rate or incoming water temperature.
- The modulating valve is electronically controlled by the Main PCB using signals from the water flow sensor, water flow control device, bypass flow control device, water temperature thermistors and combustion fan speed sensor. The modulating valve directs gas to the three changeover solenoid valves.
- The changeover solenoid valves direct gas to each of the burner banks independantly. Any one, two or all of the solenoid valves may be open during operation.
- Gas flow is modulated by a combination of the modulating valve and changeover solenoid positions.
- The maximum gas rate is predetermined and the appliance cannot be overloaded when correctly installed.

#### 3) Water Flow Control

- Water flow is detected by a turbine coupled to a magnetic pulse generating device. The magnetic pulses are detected and counted by the Main PCB. The Main PCB calculates the exact water flow from the frequency of pulses generated by the turbine, as well as the volume of water that has passed through the unit at any instant during 'Bath Fill' operation. A minimum flow rate of 2.71/min. is required for the burner to ignite.
- Water flow control is achieved through the use of servo driven water flow and bypass valves. Both servo motors are controlled by the Main PCB. The 'Water Flow Valve' restricts the flow of water into the heat exchanger assembly if the programmed temperature cannot be achieved. Also, when the Bath Fill function is activated, flow of water is stopped when the bath is full. During normal operation, cold water from the inlet valve is mixed with hot water from the heat exchanger outlet. The 'Bypass Valve' mixes the correct proportion of cold and hot water to ensure accurate hot water delivery temperature over the available range of flow rates. The water flow and bypass valves are a combined assembly on the cold water inlet of the appliance.
- The integral pump is switched 'ON' when the preheat function is activated. Water flow from the pump and passes through the water heater, this in turn activates the water heater burner and water in the flow and heating loop returns begins to heat. When return water themistor senses that the water in the full length of the flow and return heating loop has been heated, the pump and water heater stop operating. Pump will not activate for 5 minutes after water temperature reaches desired water temperature, it controlled by the circulating PCB.

### 4) Air Supply Control

• Air for combustion is supplied by a centrifugal fan driven by a variable speed DC motor. The to the motor is determined by the Main PCB based on water flow, delivered water temperature and programmed water temperature. The actual fan speed is monitored by a magnetic pulse counter. This counter emits a signal to the Main PCB. From the supplied to the DC motor and the fan speed signal, the PCB determines whether an error condition exists with the fan.

### 5) Combustion System

The combustion chamber is housed within the heat exchanger assembly and comprises:

- A multi chamber aluminium alloy manifold with a total of multiple injectors, arranged in multiple rows. The middle chamber houses eight injectors, the left chamber, twelve, and the right chamber, twenty four injectors. Gas flow to each chamber is controlled by an electronic solenoid valve (refer 'Gas Flow Control' above).
- A burner assembly comprising multiple identical modular stainless steel bunsen burners secured by an aluminised steel framework. The manifold is attached to the front of the burner module. Each bunsen burner is supplied by two injectors.
- A combustion chamber. Integrated into the combustion chamber front panel are the flame rod and ignition electrode(s).

# 9. Time Charts

### Normal Combustion Sequence

| COMBUSTION<br>SEQUENCE    | INSERT POWER<br>PLUG IN SOCKET<br>QN | SW TAP<br>ON OPEN | FLAME<br>MIN — | > -            | > 1 | 1AX                                    | TAP<br>CLOSED | SW<br>OFF |
|---------------------------|--------------------------------------|-------------------|----------------|----------------|-----|----------------------------------------|---------------|-----------|
| WATER FLOW SENSOR         |                                      | 1111111           |                |                |     |                                        |               |           |
| WATER FLOW CONTROL DEVICE |                                      |                   |                |                |     |                                        |               | 717.111   |
| COMBUSTION FAN            |                                      |                   | . <u>1SEC</u>  |                |     |                                        |               | ST PURGE  |
| MAIN SOLENDID VALVE       |                                      |                   | <i></i>        |                |     | X///////////////////////////////////// | /////         |           |
| SOLENOID VALVE 1          |                                      |                   |                |                | 8   |                                        | //////2       |           |
| SOLENDID VALVE 2          |                                      |                   | SEC            |                | 8   |                                        | //////2       |           |
| SOLENOID VALVE 3          |                                      | 0.1SEC > <        |                |                |     |                                        | 7777772       |           |
| MODULATING SOLENOID VALVE |                                      | 0.1SEC .          |                |                |     |                                        |               |           |
| IGNITER                   |                                      |                   |                |                |     |                                        |               |           |
| FLAME ROD                 |                                      |                   |                |                |     |                                        |               |           |
| OUTGOING WATER THERMISTOR |                                      |                   |                |                |     |                                        |               | Tikinin   |
| " ON" INDICATOR           |                                      |                   |                |                |     |                                        |               | 77        |
| " IN USE" INDICATOR       |                                      |                   | 7/////         |                |     |                                        |               |           |
| DIGITAL MONITOR           |                                      |                   | ///////.WA     | er temperature |     |                                        |               |           |

### Error Sequence (Ignition / Flame Failure

|                           | TAD                                     | IGNITION             | MISS     | TAD         | FLAME FAILURE                                |
|---------------------------|-----------------------------------------|----------------------|----------|-------------|----------------------------------------------|
| SEQUENCE                  | OPEN                                    |                      |          | CLOSED      | FLAME<br>FAILURE                             |
| WATER FLOW SENSOR         |                                         |                      |          |             |                                              |
| WATER FLOW CONTROL DEVICE |                                         |                      |          |             |                                              |
| COMBUSTION FAN            | <b>I</b> Thomas                         | and Manual M         | POST PUR | E           | POST PURGE                                   |
| MAIN SOLENOID VALVE       | E E                                     |                      | SSEC     |             | V/////////////////////////////////////       |
| SOLENOID VALVE 1          |                                         |                      |          |             |                                              |
| SOLENOID VALVE 2          |                                         |                      |          |             | V/////////////////////////////////////       |
| SOLENOID VALVE 3          | Ø                                       |                      |          |             | VIIIIIIII                                    |
| MODULATING SOLENOID VALVE |                                         |                      | 7777777  |             | <b>X</b> 77777777777777777777777777777777777 |
| IGNITER                   |                                         |                      |          |             |                                              |
| FLAME ROD                 |                                         | 4SEC 24SEC 4SEC 2.45 | EC_4SEC_ |             |                                              |
| OUTGOING WATER THERMISTOR |                                         |                      |          |             |                                              |
| " ON" INDICATOR           | 7////////////////////////////////////// |                      |          |             |                                              |
| " IN USE" INDICATOR       |                                         |                      |          |             |                                              |
| DIGITAL MONITOR           |                                         | WATER TEMPERATURE    | <i></i>  | 000 <b></b> |                                              |

11 FLASHING

12 FLASHING

### **Pre-Purge Defect Sequence**

| COMBUSTION<br>SEQUENCE    | TAP<br>OPEN       | TAP SW<br>CLOSED OFF |
|---------------------------|-------------------|----------------------|
| WATER FLOW SENSOR         |                   |                      |
| WATER FLOW CONTROL DEVICE |                   |                      |
| COMBUSTION FAN            |                   | INSPECTION LINE      |
| FAN ROTATION INSPECTION   | 12.5SEC           |                      |
| " ON" INDICATOR           |                   |                      |
| " IN USE" INDICATOR       |                   |                      |
| DIGITAL MONITOR           | WATER TEMPERATURE |                      |

# Preheat System Sequence (Connection of MC91Q-2A)

| COMBUSTION<br>SEQUENCE    | PREHEAT<br>SW ON |                                         | 1   | TAP<br>OPEN |                                         |
|---------------------------|------------------|-----------------------------------------|-----|-------------|-----------------------------------------|
| CIRCURATION PUMP          |                  |                                         |     |             |                                         |
| WATER FLOW SENSOR         |                  |                                         | 7   | 777777777   |                                         |
| WATER FLOW CONTROL DEVICE |                  | ,,,,,,,,,,,,,,,,,,,,,,,,,,,,,,,,,,,,,,, |     |             | ,,,,,,,,,,,,,,,,,,,,,,,,,,,,,,,,,,,,,,, |
| COMBUSTION FAN            |                  |                                         |     |             | matthan                                 |
| FLAME ROD                 |                  |                                         | 7   |             |                                         |
| CIRCURATION THERMISTOR    |                  | TRIGGER LINE                            |     |             |                                         |
| OUTGOING WATER THERMISTOR |                  |                                         | 1   |             |                                         |
| " IN USE " INDICATOR      |                  | V////////                               | 7   |             |                                         |
| " PREHEAT" INDICATOR      |                  | \$                                      | 300 | JSEC        |                                         |

# 10. Wiring Diagram

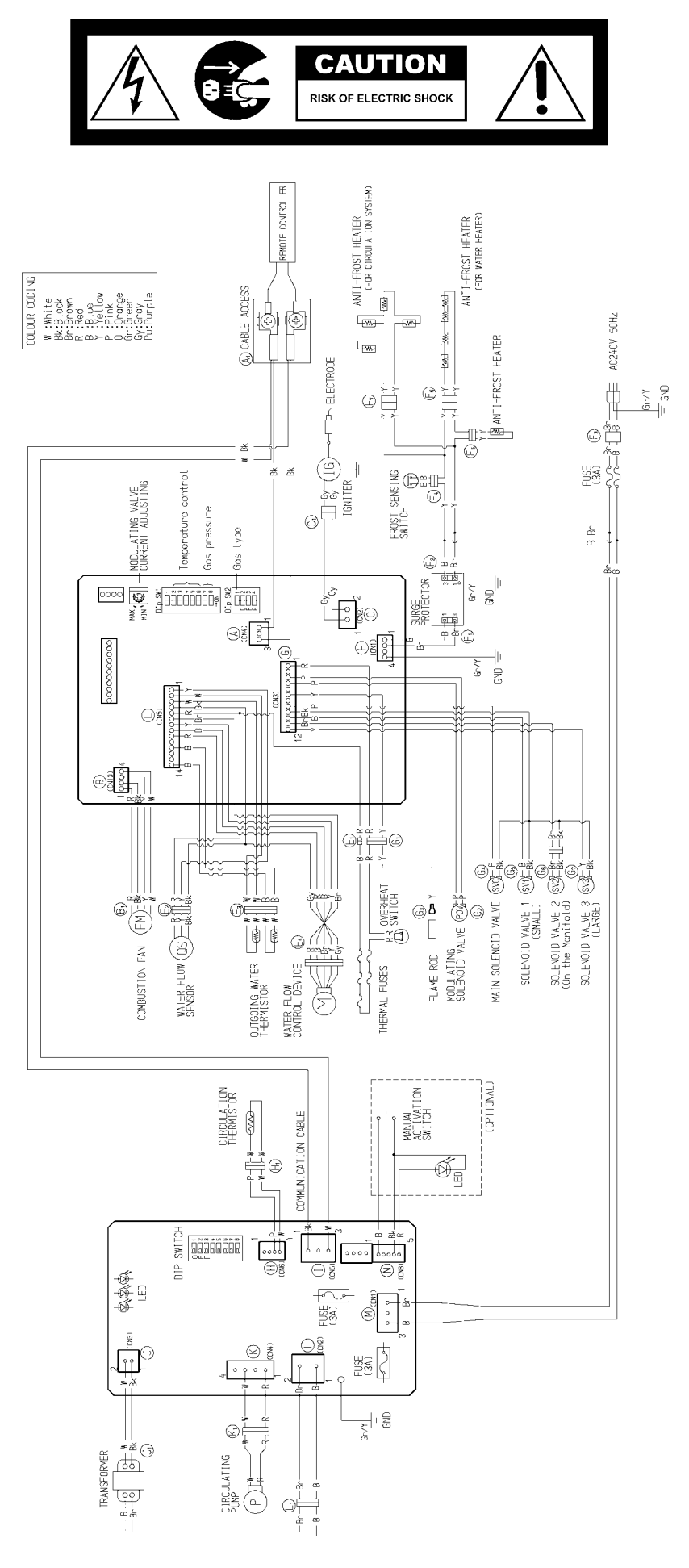

# **11. Diagnostics Points**

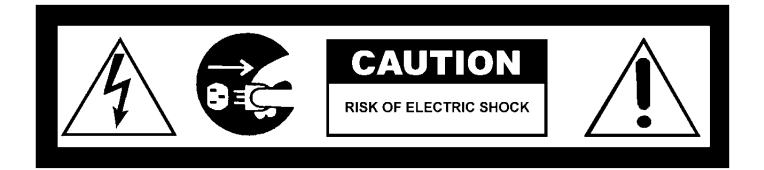

| FLOW<br>CHART<br>No. | COMPONENT                             | MEAS<br>CN                       | UREMENT POINT<br>WIRE COLOUR | NORMAL VALUE                                                                                                    | A NOTE                                                                               |
|----------------------|---------------------------------------|----------------------------------|------------------------------|----------------------------------------------------------------------------------------------------|--------------------------------------------------------------------------------------|
| $\bigcirc$           | SURGE PROTECTOR                       | F3                               | B-Br                         | AC207~264V                                                                                                    |                                                                                      |
| 2                    | WATER FLOW<br>CONTROL DEVICE          | E4                               | R-B<br>Y-Gy<br>Br-GygND      | ±DC11~13V (ONLY WHEN OPERATING)<br>BELOW DC1V(LIMITER ON)<br>DC4~6V(LIMITER OFF)<br>BELOW DC1V(LIMITER ON)<br>DC4~6V(LIMITER OFF) | OPERATE ELECTRICITY<br>FULL OPEN POSITION<br>FULL CLOSE POSITION                     |
| 3                    | REMOTE CONTROL                        | A <sub>1</sub>                   | Bk-Bk<br>W-Bk                | DC11~13V                                                                                                    |                                                                                      |
| 4                    | WATER FLOW SENSOR                     | E2                               | R-Bk<br>Y-Bk gnd             | DC11~13V<br>DC4~7V(PULSE 20~320Hz)                                                                                                | ON2.4L/MIN (33Hz)<br>OVER 1980PULSE/MIN<br>OFF1.7L/MIN (23Hz)<br>BELOW 1380PULSE/MIN |
| 5                    | COMBUSTION FAN                        | B1                               | R-Bk<br>Y-Bk<br>₩-Bk gnD     | DC15~46V<br>DC11~13V<br>DC5~10V (20~400Hz)                                                                                        |                                                                                      |
| 6                    | FLAME ROD                             | G3                               | Y-FLAME ROD                  | OVER DC1 4 A                                                                                                    | FLAME CONDITION                                                                      |
| 7                    | MODULATING<br>SOLENOID VALVE          | G2                               | P-P                          | DC2~15V<br>65~85Ω                                                                                                    |                                                                                      |
| 8                    | OUTGOING WATER<br>THERMISTOR          | E3                               | ₩-₩<br>B-B                   | 15°C…11.4~14.0kQ<br>30°C…6.4~7.8kQ<br>45°C…3.6~4.5kQ<br>60°C…3.2~2.7kQ<br>105°C…0.6~0.8kQ                                         |                                                                                      |
| 9                    | THERMAL FUSES                         | G1<br>E1                         | B-R                          | BELOW 1 Ω                                                                                                    |                                                                                      |
| $\bigcirc$           | IGNITER                               | C1                               | Gy-Gy                        | AC207~264V                                                                                                    |                                                                                      |
| $\bigcirc$           | MAIN SOLENOID VALVE                   | G4                               | P-Bk                         | DC11~13V<br>37~43Ω                                                                                                    |                                                                                      |
| 12                   | SOLENOID VALVE 1<br>(SMALL)           | G5                               | B-Bk                         | DC11~13V<br>35~41 Ω                                                                                                    |                                                                                      |
| 13                   | SOLENDID VALVE 2<br>(On the Manifold) | G <sub>6</sub>                   | Br-Bk                        | DC11~13V<br>35~41 Ω                                                                                                    |                                                                                      |
| 14                   | SOLENOID VALVE 3<br>(LARGE)           | G7                               | Y-Bk                         | DC11~13V<br>37~43Ω                                                                                                    |                                                                                      |
| 15                   | CIRCURATION<br>THERMISTOR             | H <sub>1</sub>                   | W-W                          | 15°C…11.4~14.0kQ<br>30°C…6.4~ 7.8kQ<br>45°C…3.6~ 4.5kQ<br>60°C…3.2~ 2.7kQ<br>105°C…0.6~ 0.8kQ                                     |                                                                                      |
| 16                   | CIRCURATION PUMP                      | K <sub>1</sub>                   | W-R                          | AC216~264V                                                                                                    |                                                                                      |
| 1)                   | TRAMSFORMER                           | L <sub>1</sub><br>J <sub>1</sub> | B-Br<br>₩-Bk                 | AC240V<br>DC18.7V±5%                                                                                                    |                                                                                      |

Contact Rinnai for Dipswitch settings.

# 13. Fault Finding

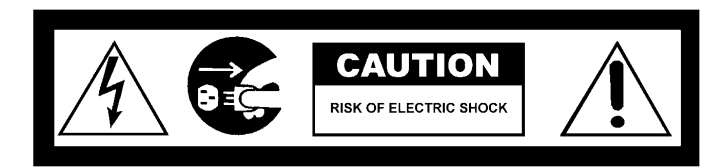

If there is a fault with the appliance, and controllers are installed, a numerical fault code may appear on the digital display controller. If controllers are not installed, one may be fitted to find out the fault code. Fault finding without controllers (and thus fault codes) is possible but more time consuming.

To diagnose and rectify faults, the **Fault Finding Table** is used as illustrated below:

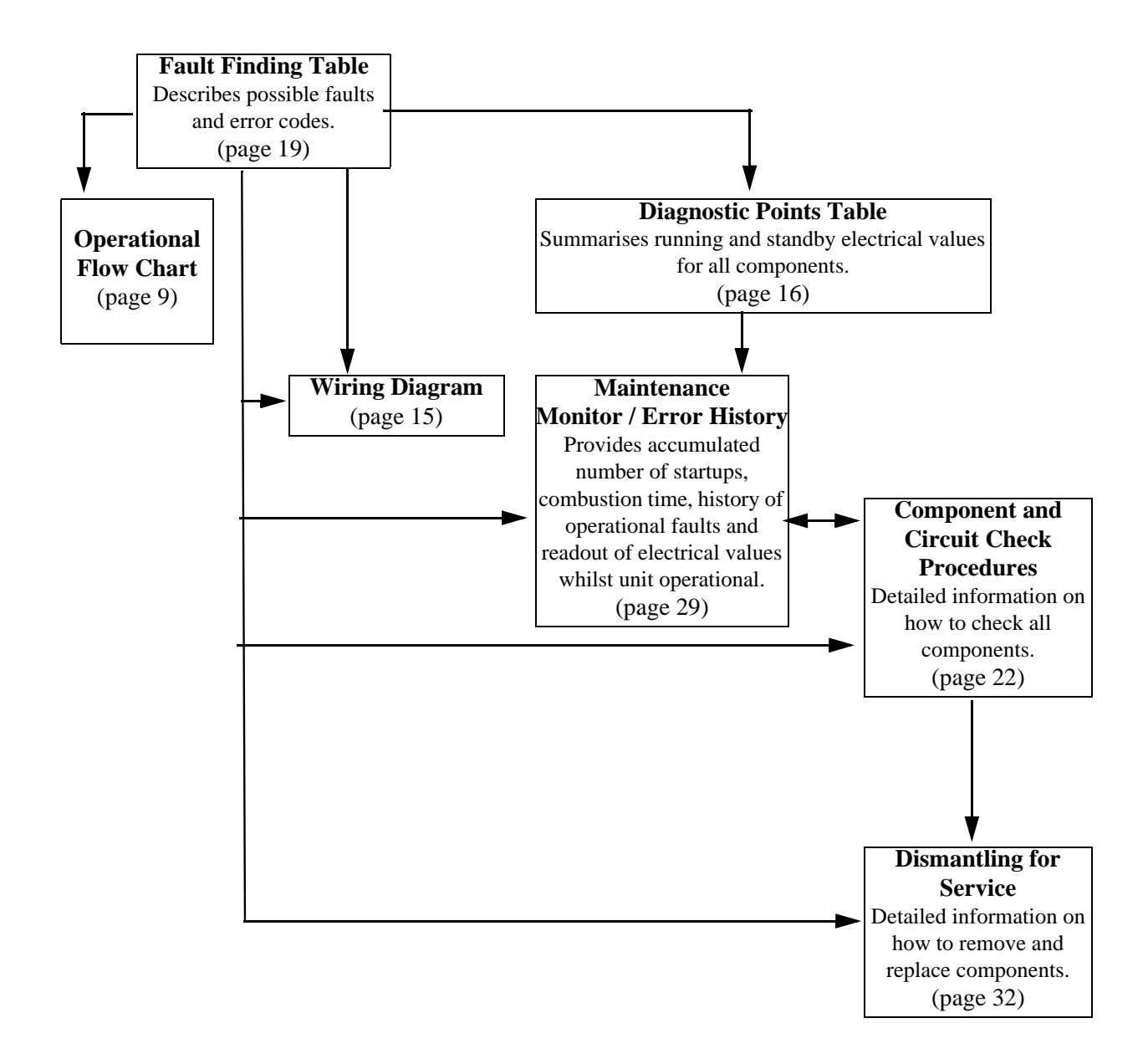

### Fault Finding Table

| Code on Controller | Fault                                               | Action                                                       |
|--------------------|-----------------------------------------------------|--------------------------------------------------------------|
| cout on controller | Power interruption during Bathfill Water will not   | 1 Turn off all hot water tans                                |
| 03                 | flow when power restored                            | 1. Prose the ON/OFF button on a controllar twice             |
|                    |                                                     |                                                              |
| 10                 | Combustion fan current too high. Unit operates,     | 1. Check blockage of air intake/flue outlet.                 |
|                    | then stops.                                         | 2. Check combustion fan.                                     |
|                    | No ignition. Unit stops without flame igniting      | 1. Check gas supply                                          |
| 11                 |                                                     | 2. Check sparker unit                                        |
|                    |                                                     | 3. Check gas valves                                          |
|                    | Flame Failure / Earth Leakage                       | 1. Check gas supply                                          |
| 12                 |                                                     | 2. Check flame rod                                           |
| 12                 |                                                     | 3. Check earth wire lead                                     |
|                    |                                                     | 4. Check remote control                                      |
|                    | Thermal fuse and/or overheat switch activated.      | 1. Check thermal fuse                                        |
|                    | Unit operates, then stops.                          | 2. Check overheat switch                                     |
| 14                 |                                                     | IMPORTANT- If thermal fuse or overheat switch were faulty :  |
| 14                 |                                                     | a. Check heater for damage                                   |
|                    |                                                     | b. Confirm "Gas Type" and "Combustion" dip switch settings   |
|                    |                                                     | c. Confirm test point pressures .                            |
|                    | Over temperature warning. Unit operates, then       | 1. Confirm "Gas Type" and "Combustion" dip switch settings   |
|                    | stops.                                              | 2. Confirm test point pressure                               |
|                    |                                                     | 3. Check gas valves                                          |
| 16                 |                                                     | 4. Check water flow sensor                                   |
|                    |                                                     | 5. Check water flow servo                                    |
|                    |                                                     | 6. Check heat exchanger outlet temperature thermistor        |
|                    |                                                     | 7. Check hot water outlet temperature thermistor             |
| 25                 | Condensate Pine Blockage                            | Check for blockage on condensate nine nath                   |
| 32                 | Outlet water thermistor flow                        | Check hot water outlet thermistor                            |
| 22                 | Heat exchanger thermister error                     | Check hot water outer thermistor                             |
| 33                 | Madulating a classid school foult. Unit stand       | Check near exchanger methods of                              |
| 52                 | without flame ignition                              | Check modulating solehold valve                              |
| 61                 | Compustion for rotation error                       | Check compution for                                          |
| 01                 | Water flow control device error Water flow is not   | Check comoustion fair                                        |
| 65                 | controlled Water temperature too low                | Check water now servo                                        |
| 71                 | Solonoid valva circuit error. Unit does not operate | Cheek ges velves                                             |
| 71                 | Flame rod circuit error. Unit does not operate.     | Check flame rod                                              |
| 12                 | And the four effort of the loss hot operate.        | Check finding food                                           |
|                    | the water controllers (if fitted)                   | 1. Check power cord plugged in and suppry turned on.         |
|                    |                                                     | 2. Check power supply .                                      |
|                    |                                                     | 3. Check electrical fuse.                                    |
|                    |                                                     | 5. Check gas valves                                          |
| -                  |                                                     | 6. Check sparker unit.                                       |
|                    |                                                     | 7. Check earth leads and connections.                        |
|                    |                                                     | 8. Check for short circuits.                                 |
|                    |                                                     | 9. Check water controller(s) - if fitted.                    |
|                    |                                                     |                                                              |
|                    | No combustion despite remote control indicating     | 1. Check water flow sensor.                                  |
|                    | that combustion is occurring - if water             | 2. Check flame rod.                                          |
|                    | controller(s) fitted.                               | 3. Check heat exchanger outlet thermistor.                   |
|                    |                                                     | 4. Check hot water outlet thermistor.                        |
|                    |                                                     | 5. Check combustion fan.                                     |
|                    |                                                     | 6. Check the sparker unit.                                   |
| -                  |                                                     | 7 Check gas valves                                           |
|                    |                                                     | 8 Check thermal fuse                                         |
|                    |                                                     | 9 Check overheat switch                                      |
|                    |                                                     | IMPORTANT If thermal fuse or overheat switch were faulty:    |
|                    |                                                     | a) check heater for damage:                                  |
|                    |                                                     | b) confirm "Gas Type" and "Combustion" dip switch settings;  |
|                    |                                                     | c) confirm test point pressure.                              |
|                    | Combustion stops during operation.                  | 1. Check gas supply                                          |
| -                  |                                                     | 2. Check flame rod                                           |
|                    |                                                     | 3. Check earth leads and connections.                        |
|                    | Cannot adjust the hot water temperature via the     | 1. Check hot water outlet thermistor.                        |
|                    | controller(s) - only if water controller(s) fitted. | 2. Check heat exchanger outlet thermistor.                   |
| -                  |                                                     | 3. Check gas valves                                          |
|                    |                                                     | 4 Check water flow servo                                     |
|                    |                                                     | 5 Check hypass servo                                         |
|                    | Anti-frost heater does not operate                  | 1. Check anti-frost heater componente                        |
| -                  | Anti-nost neater does not operate.                  | Check anti-nost neater components     Check front components |
|                    |                                                     | 2. Check nost sensing switch                                 |

### Fault Finding Continued

If the Smartstart preheat system fails to operate perform fault finding in accordance with Table below. The Circulating PCB has 3 LED's to indicate the operational mode and whether the return temperature thermistor appears faulty or not. The wiring diagram in Section 10 shows position of LED's. Smartstart Preheat System Fault Finding Table:Perform checks and remedies in the order shown in this Table. This table is used in conjunction with the Wiring Diagram in Section 10 and Component and Circuit Checks Section 14.

| Check and Remedy                                                                                                    |
|----------------------------------------------------------------------------------------------------|
| <ul> <li>Check Power is available to appliance.</li> <li>Confirm 'Preheat' button has been previously pressed<br/>within the safety delay time (5 minutes). Turn power<br/>supply OFF and the ON again to reset PCB.</li> <li>Check all Smartstart preheat system Components.</li> <li>Check communication cable from Circulating PCB is<br/>connected to Cable Access.</li> </ul>                                                                                                    |
| <ul> <li>Check for faulty return temperature thermistor in<br/>accordance with Component and Circuit Checks of<br/>Smartstart Preheat system Section 15.</li> </ul>                                                                                                    |
| <ul> <li>Check return water temperature is not already warm<br/>(feel temperature of Return pipe).</li> <li>Check green LED on Circulating PCB. If it is<br/>flashing, check for faulty return temperature<br/>thermistor in accordance with Component and Circuit<br/>Checks of Smartstart Preheat System Section 15.</li> <li>Check pump is full of water and all air is bled from<br/>the system as follows:</li> <li>Isolate electric power supply to appliance.</li> <li>Crack open the pump and drain-off bleed valves on the<br/>base of the appliance until all air pockets are released and<br/>a steady stream of bubble free water is discharged - Close</li> </ul>                                                                                                    |
| <ul><li>bleed valves.</li><li>3. Active the power supply to the appliance.</li><li>4. Active Smartstart preheat system in the normal manner.</li><li>Check all Smartstart preheat system Components.</li></ul>                                                                                                    |
| <ul> <li>Check manual operation dip switch (Switch no.8 on the PCB) is not switched to the "ON" position. To rectify, switch off power to appliance, then reactivate power supply to appliance.</li> <li>Open a hot water trap. The water heater should activate. If it does not, there is a problem with the water heater. If the water heater activates there is a problem with water circulation or with the Smartstart preheat system itself. Check as follows:</li> <li>Check water strainers on both the return and cold water inlet connections at the bottom of the appliance - clean if required.</li> <li>Check all air is bled from the flow and return pipework by isolating the power supply to appliance and then opening all available hot water taps, including the shower, until water from all the outlets is cold and free of bubbles. Then close the hot water taps (Ensure building occupants do not have access to hot water outlets during</li> </ul> |
|                                                                                                    |

| Fault / Symptom                                                                                                    | Check and Remedy                                                                                                    |
|----------------------------------------------------------------------------------------------------|----------------------------------------------------------------------------------------------------|
|                                                                                                    | <ol> <li>Check for obstructions in flow and return pipe work and<br/>rectify such as closed isolating valves, jammed or<br/>incorrectly installed non-return valves, cross connections<br/>between hot and cold pipework, blockages etc.</li> <li>Active the appliance in the normal manner.</li> <li>Check all Smartstart preheat system Components.</li> </ol>                                                                                                    |
| Pump operate for an extended period (longer than 5 minutes) and water heater operates continuously or intermittently during this period but pipework does not get warm | <ul> <li>Ensure a hot water tap is not inadvertently left open in the building. Confirm return water temperature is not already warm (feel temperature of Return pipe).</li> <li>Check to ensure the Water flow and return pipework length and pipe size do not exceed the limits in the Installation Instructions. Confirm the length of 'deadlegs' between flow and return pipework and hot water outlets is minimized.</li> <li>Check all air is bled from the flow and return pipework by isolating the power supply to the appliance and then opening all available hot water taps, including the shower, until water from all the outlets is cold and free of bubbles. Then close the hot water taps (Ensure building occupants do not have access to hot water outlets during this procedure).</li> <li>Check for obstructions in flow and return pipe work and rectify such as closed isolating valves, jammed or incorrectly installed non-return valves, cross connections between hot and cold pipework, blockages etc.</li> <li>Active the appliance in the normal manner.</li> </ul> |

# 14. Component and Circuit Checks

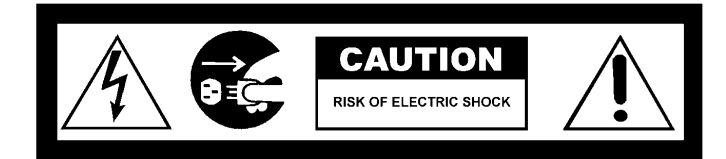

| 1. Combustion Fan Circuit                                                                                                    |
|----------------------------------------------------------------------------------------------------|
| Check the Motor                                                                                                    |
| Check the combustion fan if the error indicator displays "61".                                                                                                    |
| Measure voltages between Black-Red of the PCB connector $(B_1)$ .                                                                                                    |
| Normal: DC15~46V (when fan ON)<br>DC0V (when fan OFF)<br>If normal proceed to check the rotation sensor<br><i>Faulty:</i> Replace PCB                                                                             |
| Check for the Fan Rotation Sensor                                                                                                    |
| <ul> <li>a.) Measure voltages between Black-Yellow of connector (B<sub>1</sub>).</li> <li><i>Normal:</i> DC11~13V</li> <li>If normal proceed to b.).</li> <li><i>Faulty:</i> Replace PCB.</li> </ul>              |
| b.) Measure voltages between Black-White of connector $(\mathbf{B}_1)$ .                                                                                                    |
| Normal: DC5~10V (20~400Hz)                                                                                                    |
| If normal proceed to - 2. Sparker Circuit.                                                                                                    |
| <i>Faulty:</i> Replace Combustion Fan.                                                                                                    |
| 2. Sparker Circuit                                                                                                    |
| <ul> <li>a.) Measure voltages between Grey-Grey of connector (C<sub>1</sub>).</li> <li><i>Normal:</i> AC207~264V</li> <li>If Normal proceed to b.).</li> <li><i>Faulty:</i> Replace PCB.</li> </ul>               |
| b.) Disconnect connector ( $C_1$ ) and measure voltage between both terminals of the sparker.                                                                                                    |
| Normal: $1M\Omega$                                                                                                    |
| If not sparking, adjust or replace ignition plug.<br><i>Faulty:</i> Replace Sparker.                                                                                                    |
| <b>3. Main Solenoid Valve (SV</b> <sub>0</sub> )                                                                                                    |
| Check the main solenoid if error indicator "11" is displayed.                                                                                                    |
| <ul> <li>a.) Disconnect Main Solenoid connector (G<sub>4</sub>) and measure voltage between Pink-Black <i>Normal:</i> DC11~13V</li> <li>If normal, proceed to b.).</li> <li><i>Faulty:</i> Replace PCB</li> </ul> |
| b.) Measure voltage between Main Solenoid connectors.                                                                                                    |
| Normal: $37 \sim 43\Omega$                                                                                                    |

| 4. Solenoid Valve I (Small) (SV $_1$ )                                                                    |
|----------------------------------------------------------------------------------------------------|
| Check Solenoid 1 if error indicator "11" is displayed.                                                    |
| a.) Disconnect Solenoid 1 connector ( $G_5$ ) and measure voltage between Blue-Black.                     |
| Normal: DC11~13V                                                                                          |
| If normal, proceed to b).                                                                                 |
| Faulty: Replace PCB.                                                                                      |
| b.) Measure resistance between Solenoid 1 connectors.                                                     |
| Normal: $35 \sim 41\Omega$                                                                                |
| If normal, proceed to 5. Solenoid Valve 2 (SV <sub>2</sub> ) Circuit                                      |
| Faulty: Replace Solenoid 1                                                                                |
| 5. Solenoid Valve 2 (on manifold)                                                                         |
| a.) Check Solenoid Valve 1 if error indicator "11" is displayed.                                          |
| b.) Measure resistance between Blue-Black wires of main solenoid connector $(G_6)$                        |
| If normal proceed to b)                                                                                   |
| Faulty: Replace Solenoid Valve 1.                                                                         |
| 6. Solenoid Valve 3 (Large) (SV <sub>3</sub> )                                                            |
| a.) Disconnect Solenoid Valve 2 connector ( $\mathbf{G}_7$ ) and measure voltage between Brown and Black. |
| Normal: DC11~13V                                                                                          |
| If normal, proceed to b.).                                                                                |
| Faulty: Replace PCB.                                                                                      |
| b.) Measure resistance between Solenoid Valve 2 connectors.                                               |
| Normal: $35 \sim 41\Omega$                                                                                |
| If normal, proceed to Solenoid Valve 2 (SV <sub>2</sub> ) Circuit.                                        |
| Faulty: Replace Solenoid Valve 2.                                                                         |
| 7. Modulating Solenoid Valve (POV)                                                                        |
| a.) Disconnect Modulating Valve fasten terminals and measure voltage between terminals.( $G_2$ )          |
| <i>Normal:</i> DC2.0 ~ 15                                                                                 |
| If Normal proceed to c)                                                                                   |
| Faulty: Replace PCB                                                                                       |
| b.) Measure resistance between solenoid valve connectors.                                                 |
| <i>Normal:</i> 65 ~ 85 DC                                                                                 |
| If normal, proceed to b.).                                                                                |
| Faulty: Replace PCB.                                                                                      |
| c.) Check the gas secondary pressure change when set temperature on the water control changes             |
| from 37°C to 55°C.                                                                                        |
| Normal: Burner gas pressure changes. Go to Water flow Servo Circuit.                                      |
| Faulty: Burner gas pressure does not change. Replace Modulating Valve.                                    |

### 8. Flame Rod Circuit

| Operate appliance and check flame rod ( $G_3$ ).<br>Check Dc current flow is between yellow flame rod wire and earth is over DC1µA                                                                                                    |
|----------------------------------------------------------------------------------------------------|
| Disconnect flame rod terminal ( <b>G</b> <sub>3</sub> ), and re-operate.<br>"72" indicated:- Proceed to c).<br>"72" is not indicated:- check for electrical leaks from the flame rod circuit.                                                                                      |
| Measure voltage between flame rod terminal $(G_3)$ and appliance earth.                                                                                                    |
| <i>Normal:</i> >1M $\Omega$<br>If normal, check all power inputs into PCB if power inputs okay replace PCB.<br>If resistance abnormal replace flame rod.<br><i>Faulty:</i> Replace flame rod.                                                                                      |
| <ul> <li>a.) Remove the Flame Rod terminal (G<sub>3</sub>) repeat operation procedure, if "72" is displayed again check the Hot water outlet thermistor.</li> <li>If "72" is not displayed check current leakage from the Flame Rod.</li> </ul>                                    |
| <ul> <li>b.) Measure voltage between body earth and Flame Rod terminal (G<sub>3</sub>).</li> <li><i>Normal:</i> resistance AC100~160V</li> <li>If normal, check all power inputs into PCB. If power inputs okay replace PCB.</li> <li><i>Faulty:</i> Replace Flame Rod.</li> </ul> |
| c.) Check if the Flame Rod is securely fitted.                                                                                                    |
| <i>Normal:</i> check all power inputs into PCB. If power inputs okay replace PCB. <i>Faulty:</i> Adjust the fitting of the Flame Rod. Check all appliance earth connections are clean and secure.                                                                                  |
| 9. Thermal Fuse Circuit                                                                                                    |
| Check the Thermal Fuse.                                                                                                    |
| Disconnect relay connector $(I_1) \& (E_1)$ measure resistance between blue and red.<br>Normal: < 1 $\Omega$<br>If normal, replace PCB.                                                                                                    |
| <i>Faulty:</i> Replace Thermal Fuse if after confirming there is no damage to appliance.                                                                                                    |

### **10.Water Flow Sensor**

a.) Measure voltage between Red-Black of relay connector (E<sub>2</sub>). *Normal:* DC 11~13V
If normal, proceed to b. *Faulty:* Replace PCB.

b.) Measure voltage between Yellow-Black of relay connector (E<sub>2</sub>).
 Normal: DC 4~7V
 If normal, proceed to 2.
 Faulty: Replace water flow sensor.

Note: For controller readout of water flow whilst operational refer maintenance monitor. (Chapter 18) No. 1.

### **11.Water Flow Control Device Circuit**

| a.) Disconnect relay connector ( $E_4$ ), and measure voltage between Red (+) and Black (-) on     |
|----------------------------------------------------------------------------------------------------|
| PCB unit side (while operating).                                                                   |
| Normal: DC10-13V                                                                                   |
| If normal: proceed to c.).                                                                         |
| Faulty: Replace PCB unit.                                                                          |
| b.) Measure voltage between Black and Yellow with relay connector $(E_4)$ connected (with no water |
| flowing, water flow servo fully open).                                                             |
| Normal: DC4~7V (Pulse 20~320Hz)                                                                    |
| Faulty: Replace Water Flow Servo with Water Flow Sensor.                                           |
| c.) Measure voltage between Yellow and Grey with relay connector $(E_4)$ connected (with no water  |
| flowing, water flow servo fully open).                                                             |
| Normal: DC4~7V                                                                                     |
| Faulty: Replace Water Flow Servo and Water Flow Sensor.                                            |
| 12.Thermistor Circuit                                                                              |
| Check Hot Water Thermistor if error code "32" is displayed.                                        |

Disconnect relay connector  $(E_3)$  and measure resistance White -White.

When disconnected:  $>1M\Omega$ 

When short circuit: > 1  $\Omega$ 

Normal: Check Heat exchanger outlet thermistor

*Faulty:* Replace hot water outlet thermistor.

| Temperature | 15°C       | 30°C       | 45°C       | 60°C       | 105°C      |
|-------------|------------|------------|------------|------------|------------|
| Resistance  | 11.4~14 kΩ | 6.4~7.8 kΩ | 3.6~4.5 kΩ | 2.2~2.7 kΩ | 0.6~0.8 kΩ |

If normal proceed to 8. Flame Rod circuit.

Faulty: Replace the Hot water Outlet Thermistor.

# Note: For controller readout of thermistor temperature whilst operational refer maintenance monitor.

Disconnect relay connector  $(E_6)$  and measure resistance between the yellow wires on the pipe frost heater at the frost heat side.

### **13.Surge Protector** (**F**<sub>1</sub>)

Check the fuse. Blue-Brown

AC207~264V

a.) Unplug the power plug.

b.) Check whether or not the fuse (3A) x 2 has blown by measuring the resistance.

*Normal:* <1Ω If normal go to step 14. Electrical Fuse *Faulty:* Replace fuse/s (3Ax2). Check for a short next time it's turned off.

### **14.Electrical Fuse**

a.) Measure voltage between Blue-Brown on the connector  $(\mathbf{F}_2)$ 

Normal :AC 207~264V If normal proceed to b.). (11~13 $\Omega$ ) *Faulty:* Check if voltage on the fuse terminal is AC207~264V

b.) Measure voltage between White-White on the  $(F_1)$ .

*Normal:* AC 207~264V. *Faulty:* replace surge protector unit.

### **15.Anti-frost Heater Circuit**

a.) Disconnect relay connectors ( $F_4$ ) and ( $F_5$ ) and measure resistance between Yellow- Yellow on heater side (water flow servo and HW connection).

*Normal:*  $53\Omega$ If normal, proceed to b.). *Faulty:* Replace Valve Heater.

b.) Disconnect relay connector  $(F_4)$  and  $(F_5)$  and measure voltage between Yellow- Yellow on each connector on heater side.

Normal:  $618\Omega$ If normal, proceed to c.).16. Frost Sensing Switch. *Faulty:* Replace Anti-frost Heater.

#### **16.Frost Sensing Switch**

a.) Disconnect relay connector  $(F_4)$  and measure resistance between Blue-Blue.

Normal:  $< 1\Omega$ If normal, check wiring (AC240V circuit). *Faulty:* Replace Frost Sensing Switch.

#### Component and Circuit checks of Smartstart Preheat system

Circulating PCB has 3 LED's to indicate operational mode and whether the return temperature thermistor appears faulty or not.

| Performance component and circuit checks only as dictated in 'Fault Finding'. This table is used |                                                                                                    |                   |  |  |  |
|--------------------------------------------------------------------------------------------------|----------------------------------------------------------------------------------------------------|-------------------|--|--|--|
| in conjunction with 'Fault Finding' and the Win<br>Performance component and circuit checks in   | rıng Dıagram.<br>the order shown in this Tal                                                                                                    | ble               |  |  |  |
| Component                                                                                        | Component Testing Procedure                                                                                                    |                   |  |  |  |
| Check the power supply and electric fuses                                                        | 1.Check voltages across the fuses. Replace fusesif defective.2.Check voltage between Brown-Blue of<br>transformer ( $L_1$ ).Normal: DC207-264V.Faulty: Replace Circluating PCB.3.Check voltages between Black-White of<br>transformer ( $J_1$ ).Normal: DC17.7-19.6V. Faulty: Check<br>resistances of transformer winding. Replace<br>transformer if defective. |                   |  |  |  |
| Communications cable                                                                             | <ol> <li>Check the communication cable is connected<br/>to the cable access.</li> <li>Check voltage of communications cable. If<br/>voltage is zero or too low, confirm power supply<br/>to appliance.</li> </ol>                                                                                                    |                   |  |  |  |
| Check return temperature thermistor                                                              | 1. Check LED display on Circulating PCB. IfPCB LED indicates the circulation thermistormight be faulty (Green LED flashing) checkresistance of circulation thermistor. Resistancematches table below.If resistance is incorrect, replace thermistor.                                                                                                    |                   |  |  |  |
|                                                                                                  |                                                                                                    |                   |  |  |  |
|                                                                                                  | 10°C                                                                                                    | 11.4-14K <u>2</u> |  |  |  |
|                                                                                                  | 30°C                                                                                                    | 0.4-7.8 KQ        |  |  |  |
|                                                                                                  | 45°C                                                                                                    | 3.6-4.5 KΩ        |  |  |  |
|                                                                                                  | 60°C 2.2-2.7 KΩ                                                                                                    |                   |  |  |  |
|                                                                                                  | 105°C                                                                                                    | 0.6-0.8 KΩ        |  |  |  |
| Circulating Pump                                                                                 | Check voltage between Red-White of<br>Circulating Pump ( <b>K</b> <sub>1</sub> ).<br>Normal: DC207-264V.<br>Faulty: Replace Circulating Pump.                                                                                                    |                   |  |  |  |

# **15. Gas Pressure Setting Procedure**

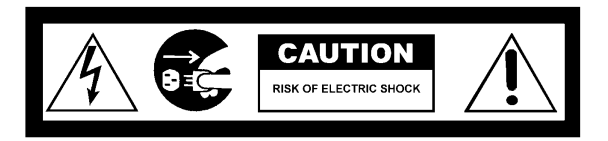

Refer separate Rinnai document behind front cover of appliance.

# **16. Gas Conversion Procedure**

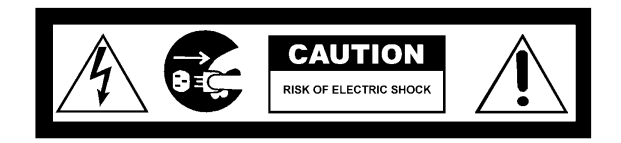

Refer separate document availabe from Rinnai.

### **Wireless Controllers**

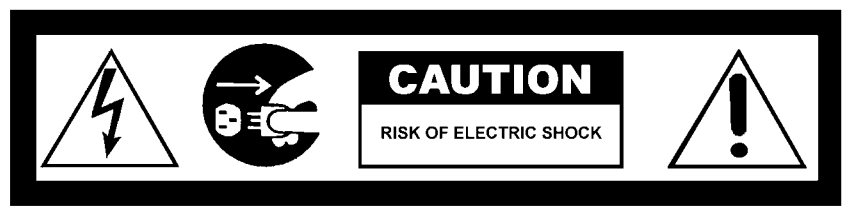

#### **Maintenance Function - Wireless Controller Transceiver**

- 1.) Press maintenance button once.
- 2.) Temperature light (orange) will illuminate & the Led display will show current water temperature in heat exchanger.
- 3.) Press maintenance button again.
  'Volume' light (orange) will illuminate. Led display to show l/min water flow through the Infinity.
- 4.) Press maintenance button again and the previous 10 error codes will be displayed.

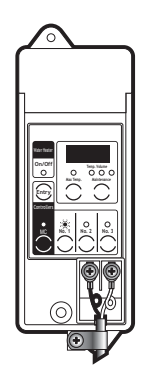

First number shown on Led display will be 1 - followed by error code then 2 and the error code.

If error code reads — —, it means there was no error recorded.

Press maintenance button again to return to transceiver to normal mode.

This feature is available where the appliances are connected with a deluxe controller This will enable service personnel to locate the maintenance history and faulty components, with the appliance in operation.

# NB. When the maintenance information, error history is shown, use only one controller. If two or more water controllers are used at the same time, it may not operate correctly.

#### **To display Maintenance Information**

- 1. With the controller in the "OFF" position press the Water Temperature "DOWN" (Cooler) button while holding the "ON/ OFF" button to activate the maintenance monitor. Press the "ON/ OFF" button a second time to set the controller in the "ON" mode. This feature can now be used with the appliance in operation.
- 2. The maintenance number will be shown in the Water Temperature display.
- 3. Data will be shown in the Clock display.
- 4. To select the required maintenance number, press the Water Temperature "UP" and "DOWN" buttons.

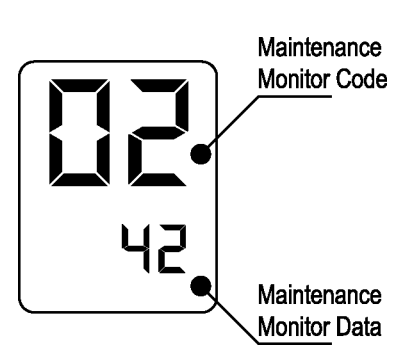

| Display Monitor Contents |                                                                       |               |               |  |  |
|--------------------------|-----------------------------------------------------------------------|---------------|---------------|--|--|
| No.                      | Contents                                                              | Units         | Data Range    |  |  |
| 01                       | Water flow sensor recognition flow<br>(Example 123 = 12.3L/min).      | 0.1L/min      | 0~400         |  |  |
| 02                       | Hot water Outlet thermistor temperature (Example $20 = 20^{\circ}$ C) | °C            | 0~999         |  |  |
| 03                       | Hot water combustion time<br>(Example 6 = 600 hours)                  | 100 hours     | 000~999       |  |  |
| 04                       | Hot water operation frequency<br>(Example 6 = 600 Operations)         | 100           | 0~999         |  |  |
| 05                       | Hot water fan frequency                                               | Hz pulses/sec | 0~999 *Note 1 |  |  |

### **\*Note 1** Fan Frequency rpm Conversion

(rpm) = (Hz) x15

|   | 06 | Water control connection | none | 0 or 1 <b>*Note 2</b> |
|---|----|--------------------------|------|-----------------------|
| L |    |                          |      |                       |

#### \*Note 2 Water Control Connections

| Bathroom (            | Controls connected | Display |     |
|-----------------------|--------------------|---------|-----|
| Additional controller | Kitchen controller | No      | "0" |
| "0"                   | "1"                | Yes     | "1" |

| ( | 07 | Water flow servo present recognising positioning | None | 0~2 *Note 3 |
|---|----|--------------------------------------------------|------|-------------|
|   |    |                                                  |      |             |

#### \*Note 3 Water Flow Servo Positioning

| Servo Position | Open | Centre | Closed |
|----------------|------|--------|--------|
| Display        | "1"  | "0"    | "2"    |

| 08 | Inlet water temperature<br>(PCB recognition value)<br>(Example 25 = 25°C)                            | °C      | 0 ~ 999 |
|----|----------------------------------------------------------------------------------------------------|---------|---------|
| 09 | Hot water fan current flow value<br>(Example 6 x 10 = 60 mA)                                         | 10 mA   | 0 ~ 999 |
| 10 | Bath fill amount (this counts the litres during bath fill operation).                                | Litres  | 0 ~ 999 |
| 11 | Heat exchanger exit thermistor temperature<br>(Example 55 = 55°C)                                    | °C      | 0 ~ 999 |
| 12 | Bypass servo present recognition positioning<br>(Example 0 = Closed<br>250 = Half open<br>500 = Open | Degrees | 0 ~ 500 |

#### To return to normal operation

• Press the ON/OFF button again while holding down the Water Temperature "DOWN" (Cooler) button.

#### **Error History**

#### To Display Error Memory (History)

(This feature will show the last 10 faults in sequence)

- 1. Turn off at the ON/OFF button. (This can be done during operation)
- 2. Press the ON/OFF button while holding the Water Temperature "UP" (Hotter) button.
  - The Sequence will be shown in the Water Temperature display.
  - Error Code will be shown in the Clock display. (See service Manual for error codes).
  - Where there are less than a total of 9 errors, "FFF" or " - " will be displayed in the Clock display.

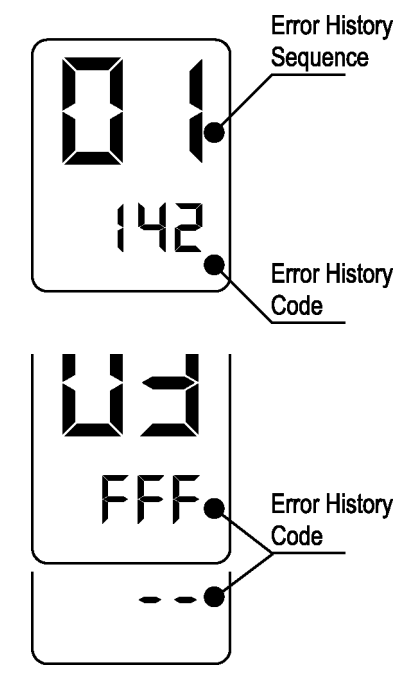

#### To return to normal operation.

- Press the ON/OFF button again while holding the Water Temperature "UP" (Hotter) button.
- This feature will automatically shut down after 3 minutes.

# **18. Dismantling for Service**

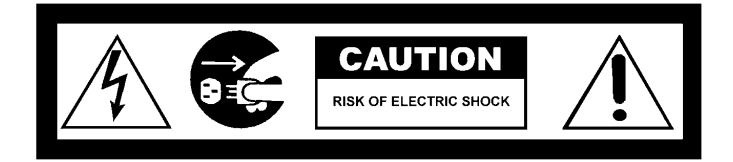

### NOTE: Before proceeding with dismantling, be sure to follow the CAUTION 240 volt potential inside appliance Disconnect electrical supply ONLY AUTHORISED PERSON TO CARRY OUT REPAIRS TO THIS APPLIANCE

| Iter | n Page                                               |
|------|------------------------------------------------------|
| 1.   | Removal of the Removal of the Front Panel            |
| 2.   | Removal of the Removal of the PCB Unit               |
| 3.   | Removal of the Removal of the Sparker                |
| 4.   | Removal of the Removal of the Manifold & Burner unit |
| 5.   | Removal of the Removal Flame Rod and Spark Plug      |
| 6.   | Removal of the Removal of the Gas Control            |
| 7.   | Removal of the Removal of the Fan Motor              |
| 8.   | Removal of the Removal of Bypass Servo               |
| 9.   | Removal of the Removal of Outgoing water Thermistor  |
| 10.  | Removal of the Removal of Anti Frost Heater          |
| 11.  | Removal of the Removal of Heat Exchanger             |
| 12.  | Removal of the Removal of Thermal Fuse               |
| 13.  | Removal of the Removal of Pump                       |
| 14.  | Removal of the Removal of water return connection    |

Unless otherwise stated, re-assembly is the reverse of dismantling.

#### IMPORTANT

For some areas of dismantling you may need to isolate any or all of the following:

- \* Isolate gas supply.
- \* Disconnect electrical supply from wall socket.
- \* Isolate water supply.
- \* Drain <u>all</u> water from appliance.

#### 1) Removal of the Front Panel

a. Remove four (4) screws.

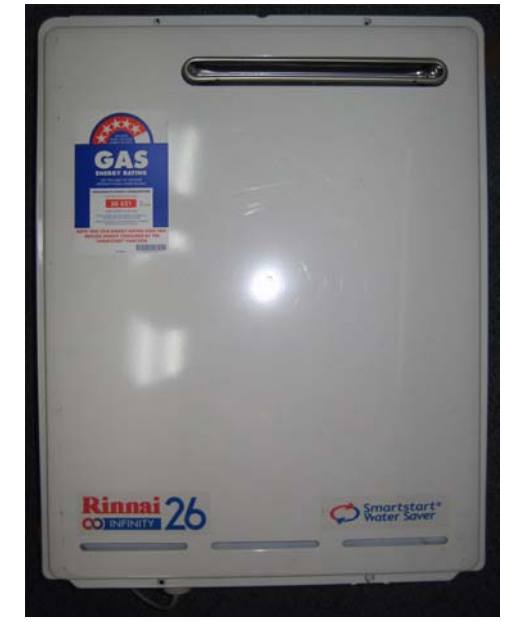

#### 2) Removal of the PCB Unit

- a. Remove the front panel. (Refer Item 1.)
- b. Remove one (1) PCB unit fixing screws and pull out forward.

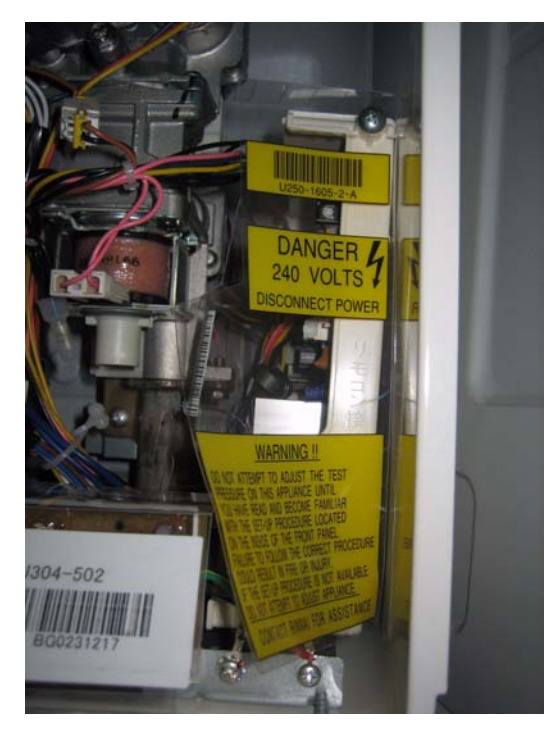

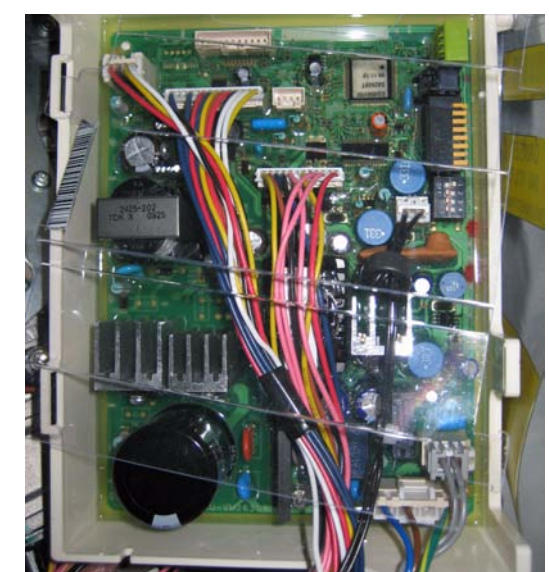

- 3) Removal of the Sparker
- a. Remove Sparker.
- b. Remove 2 pin connector.
- c. Remove high tension cord.

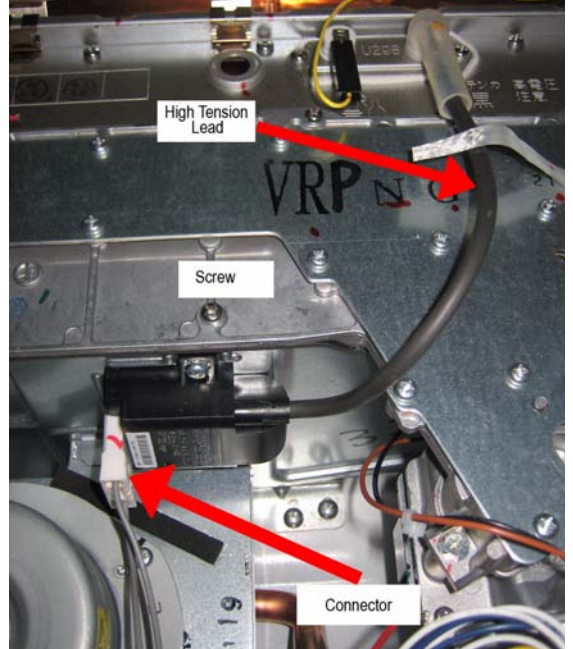

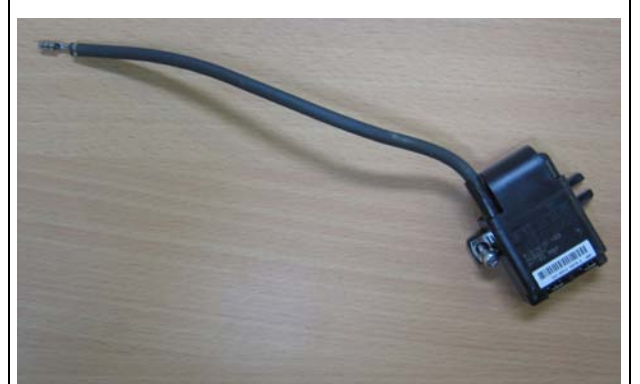

4) Removal of the Manifold & Burner unit

- a). Remove high tension and flame rod.
- b). Remove 2 pin connection of solenoid valve.
- c). Remove 9 screws on the manifold.
- d). Remove manifold.

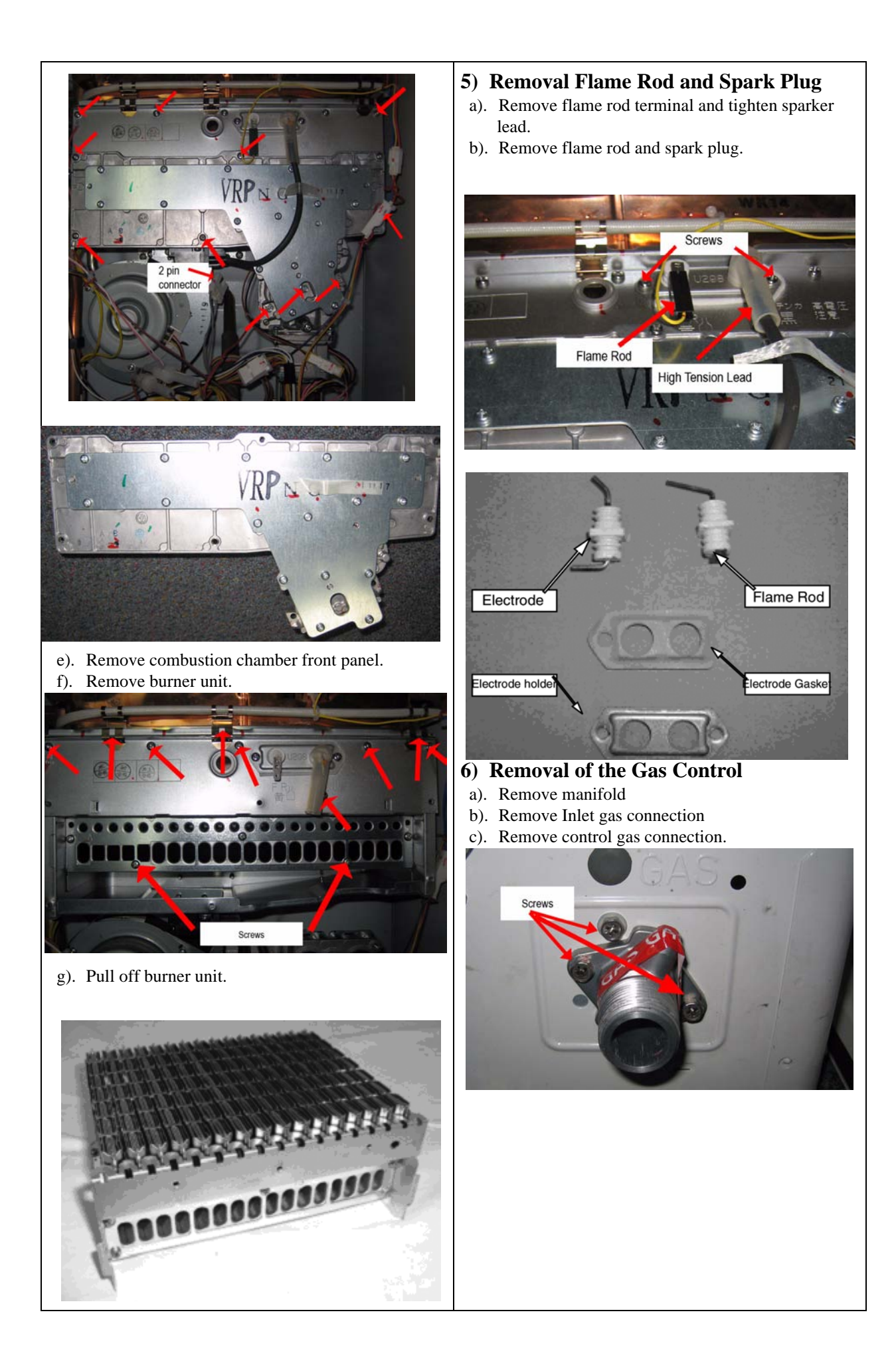

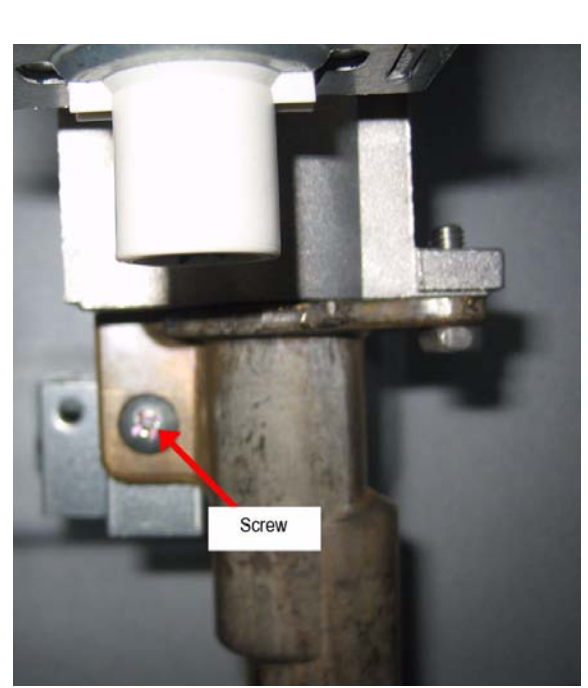

d). Pull off connectors for gas control modulation valve and solenoid valve.

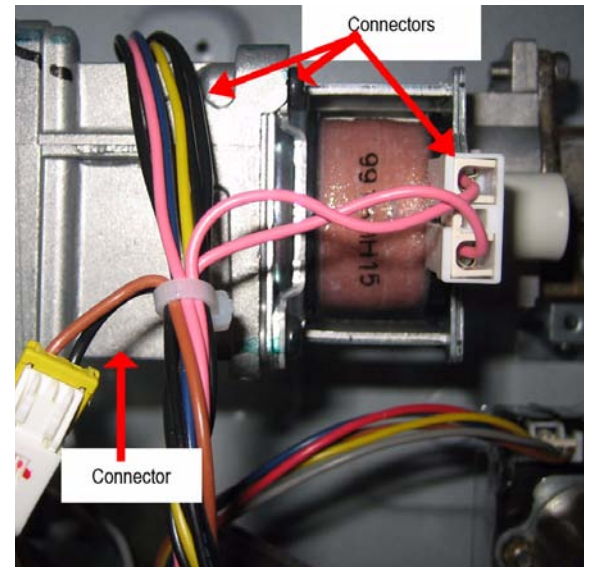

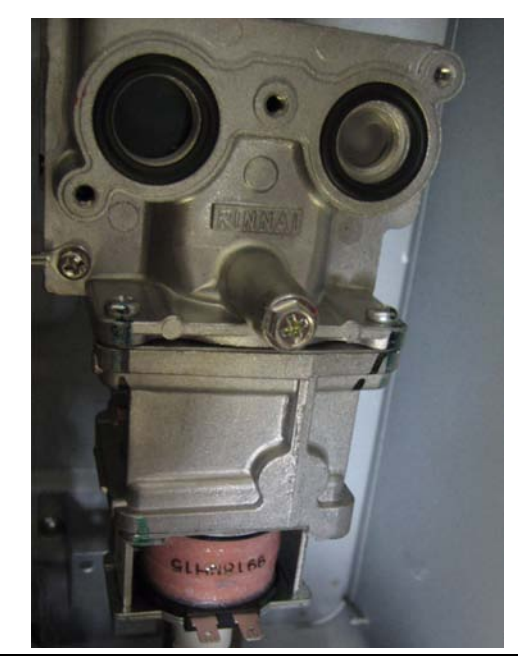

#### 7) Removal of the Fan Motor

- a). Remove 4 pin connector to fan motor
- b). Remove 2 fan motor screws
- c). Remove fan motor from housing via 3 screws.

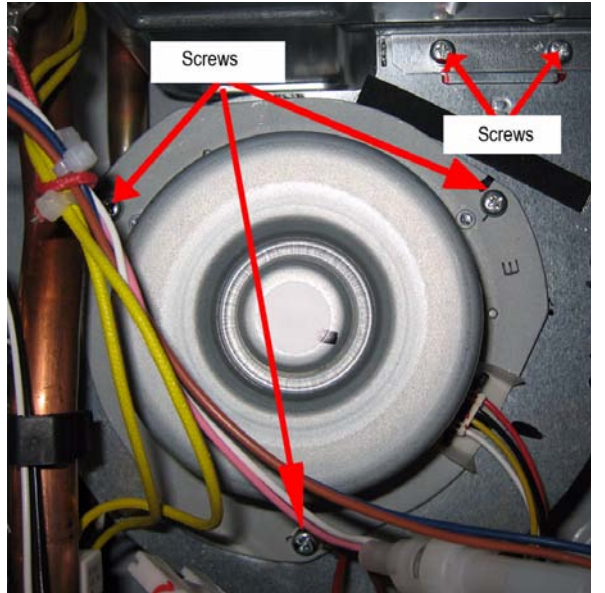

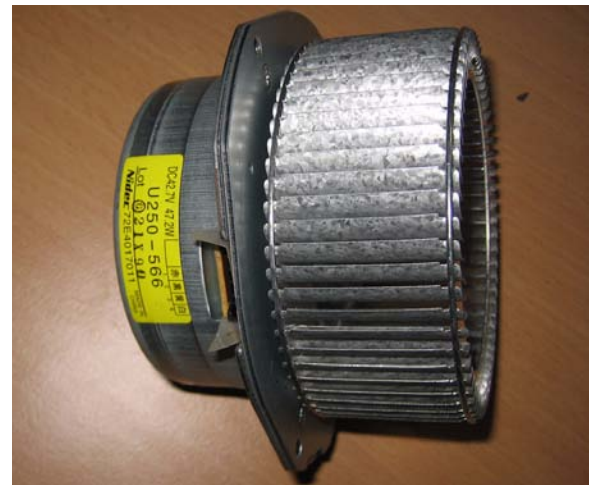

8) Removal of Bypass Servo a). Removal of inlet waer connection and valve drain.

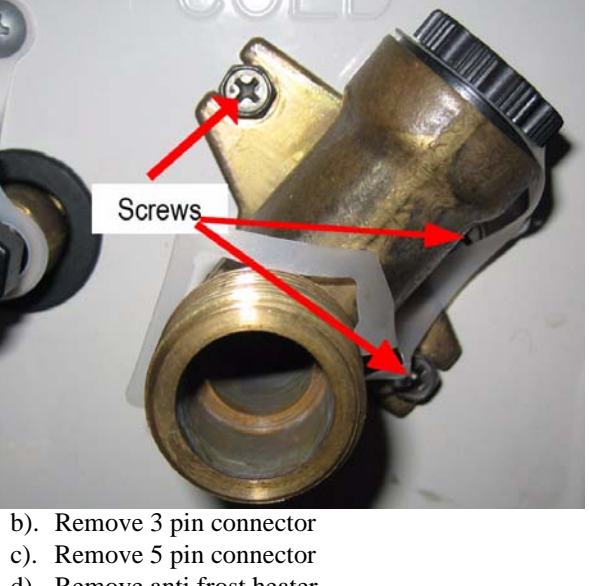

- d). Remove anti frost heater
- e). Remove bracket for water connection tube
- f). Remove clip for pump tube

REU-VR2626WGP - Smartstart®

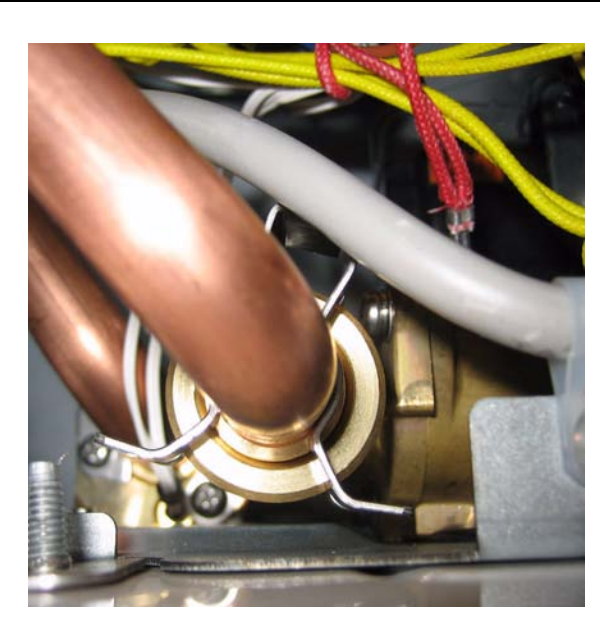

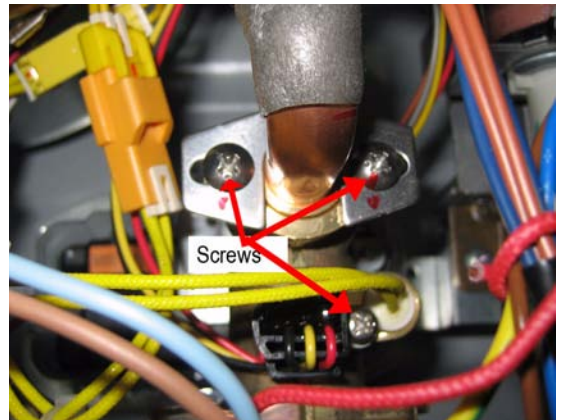

- g). Remove bypass servo and water flow servo.
- h). Remove fitting screws of bypass servo.
- i). Flow sensor and water flow servo.

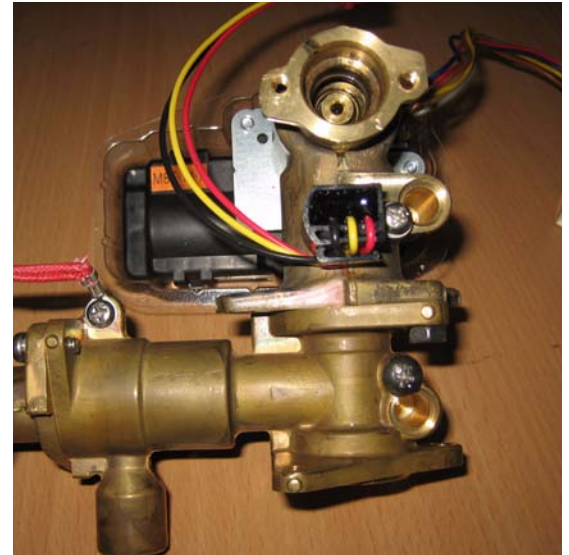

9) Removal of Outgoing water Thermistora). Remove Thermistor fixing screw.

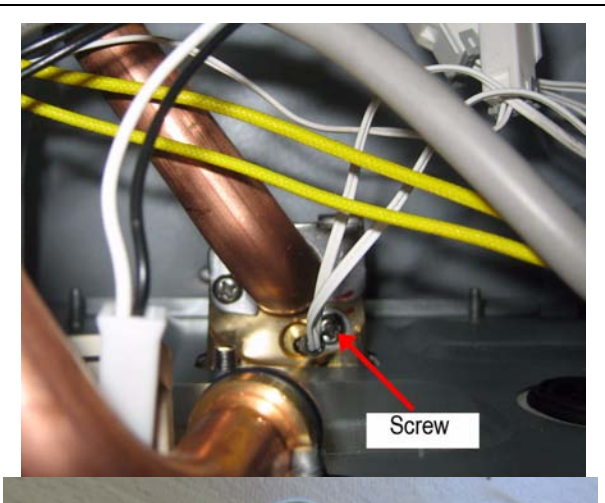

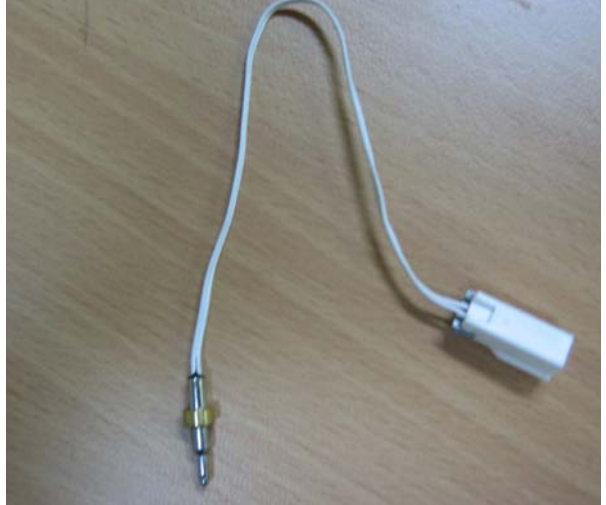

### 10)Removal of Anti Frost Heater

a). Remove 2 pin connectors of Anti Frost Heater (3x)b). Unclip Anti Frost Heater from water pipes.

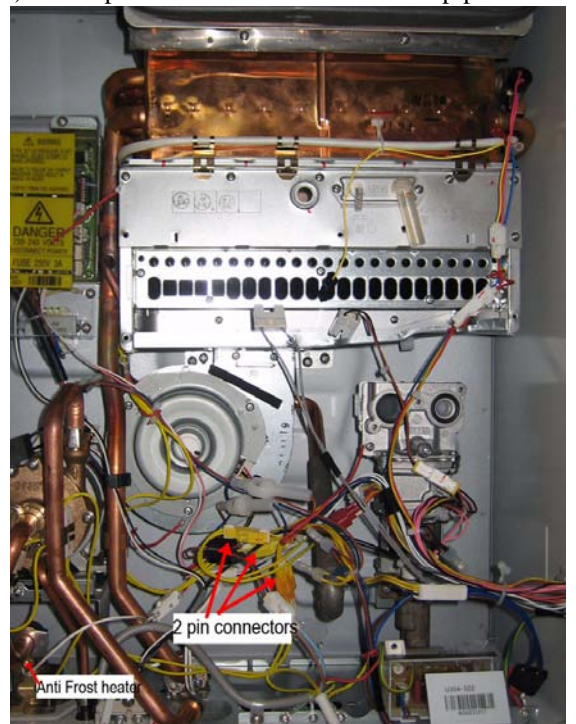

11)Removal of Heat Exchangera). Remove fixing screws of the heat exchanger unit.b). Remove Heat Exchanger from box.

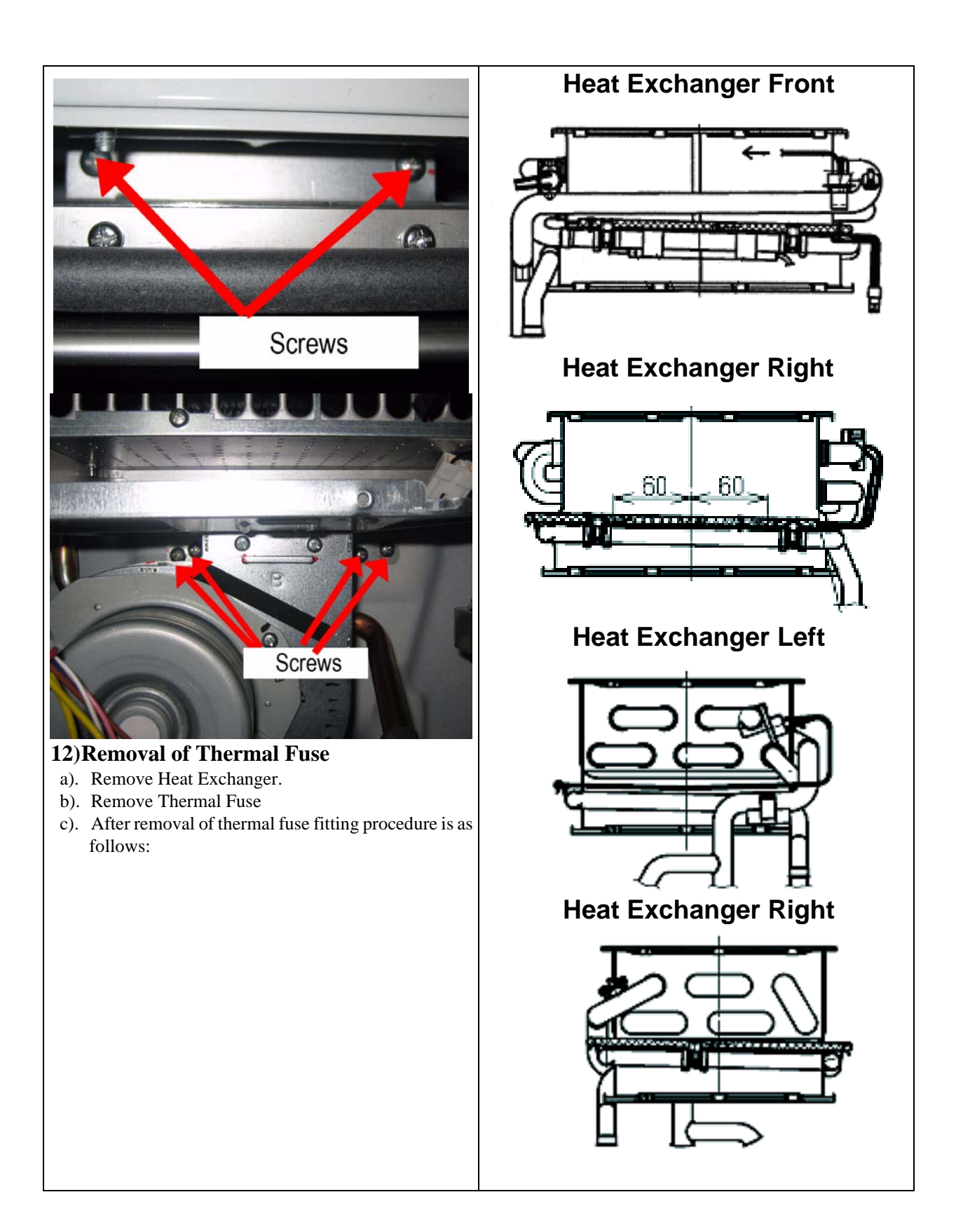

#### 13)Removal of Pump

- a). Remove the front cover panel.
- b). Remove top pipe retaining clip by pulling towards you
- c). Remove pipe retaining clip on left hand side pump bleed screw and return pump inlet securing bracket
- d). Remove pump return pipe securing clip
- e). Remove and lift out 'U' shape piece of tube
- f). Remove fixing screw of pump drain tube assembly and lift out from pump
- g). Unclip antifroster resistor and undo pump mounting bracket screws.

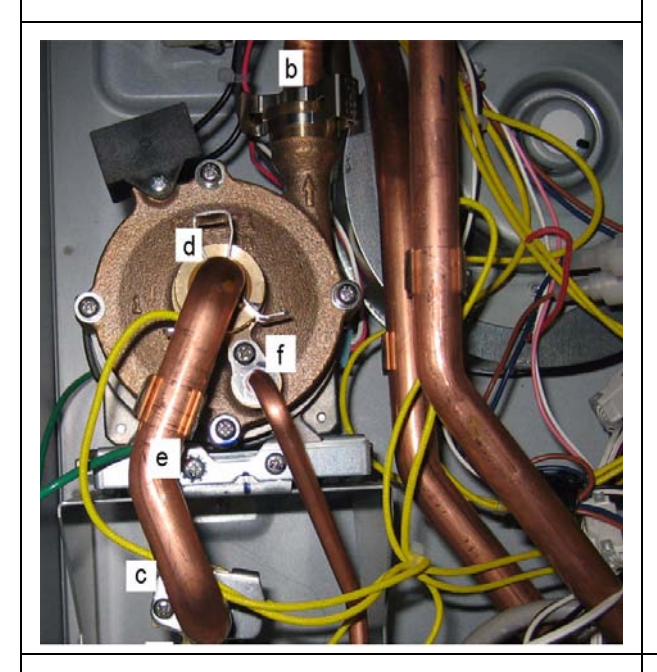

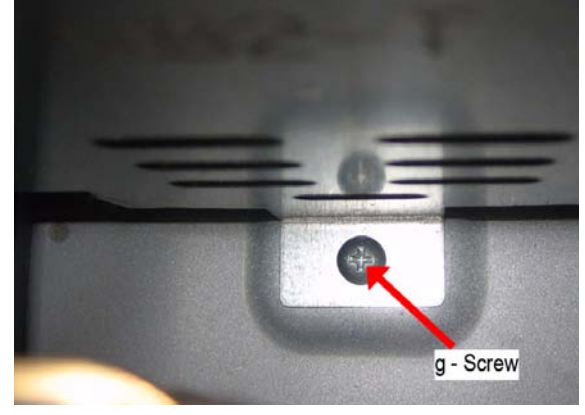

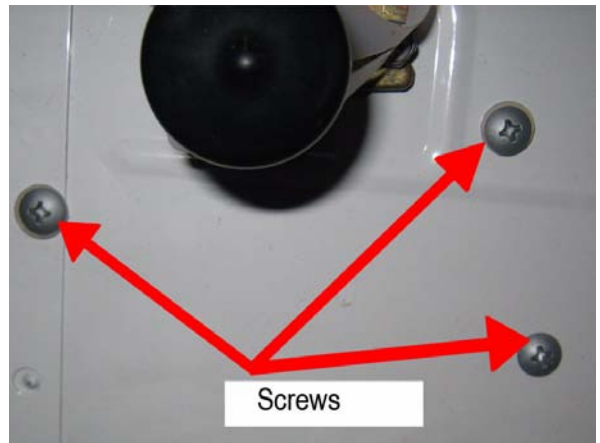

#### 14)Removal of water return connection

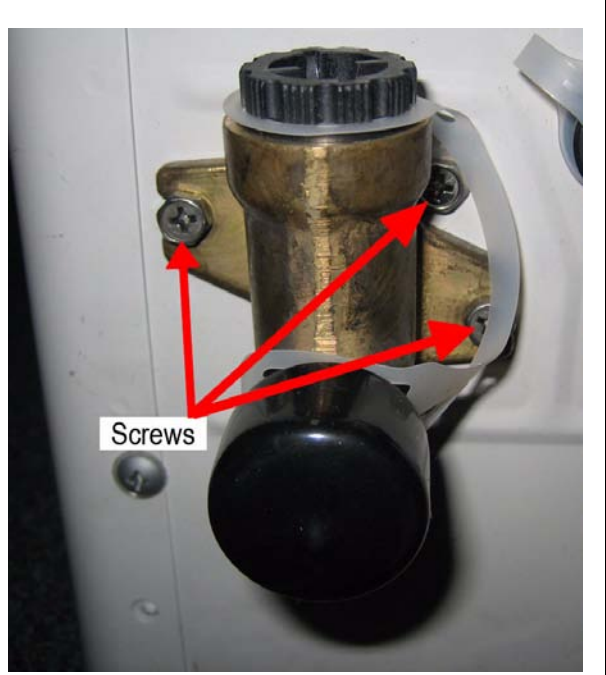

### **19. Parts List**

Note: Some parts details may have changed since publicaton of this manual. Contact Rinnai to confirm spare parts details before ordering.

Effective: 22/2/10

| INFI<br>(REI | NITY 26 SMARTSTART<br>J-VR2626WGP-AK) |          | 23-1217             |                      |
|--------------|---------------------------------------|----------|---------------------|----------------------|
| NO           | PART NAME                             | RA CODE  | RJ 11 DIGIT<br>CODE | Quantity<br>Required |
| 001          | PANEL FRONT                           | 92098919 | 019-4346000         | 1                    |
| 002          | SEAL PANEL FRONT TOP                  | 92086909 | 580-453-000         | 1                    |
| 003          | SEAL PANEL FRONT SIDE                 | 92086917 | 510-903-000         | 2                    |
| 005          | OUTER CASE                            | 92098931 | 014-504-000         | 1                    |
| 010          | Connection Reinforcement Panel        |          | 044-192-000         | 1                    |
| 011          | Heat Insulation Plate                 |          | 030-0279000         | 1                    |
| 012          | P.C.B Bracket                         |          | 538-0666000         | 1                    |
| 013          | BRKT WALL                             | 92093479 | 106-292-000         | 2                    |
| 014          | Seal Packing                          |          | 510-893-000         | 1                    |
| 015          | HARNESS EASY CONNECT                  | 92098905 | 106-665-000         | 1                    |
| 016          | CLIP SUPPORT                          | 92095896 | 538-840-000         | 1                    |
| 017          | Rubber Bushing                        |          | 194-152-000         | 1                    |
| 100          | INLET GAS                             | 92081587 | 106-290-000         | 1                    |
| 101          | CONTROL GAS CONNECTION                | 92098903 | 106-682-000         | 1                    |
| 102          | Bracket                               |          | 538-0403000         | 1                    |
| 103          | GAS CONTROL                           | 92099198 | 120-0028000         | 1                    |
| 104          | MANIFOLD LP                           | 92099264 | 101-753-000         | 1                    |
| 104          | MANIFOLD NG                           | 92099266 | 101-754-000         | 1                    |
| 105          | MANIFOLD PACKING UPPER                | 92098910 | 580-0578000         | 1                    |
| 106          | MANIFOLD PACKING LOWER                | 92099294 | 580-0576000         | 1                    |
| 107          | Burner Case Front                     |          | 098-0821000         | 1                    |
| 108          | Packing                               |          | 580-597-000         | 1                    |
| 109          | Damper-A                              |          | 140-608-000         | 1                    |
| 110          | Burner .Low Nox Bunsen Assy           |          | 157-083-000         | 22                   |
| 111          | Burner Case Rear                      |          | 098-412-000         | 1                    |
| 112          | Combustion Chamber Front Panel Assy   |          | 019-4090000         | 1                    |
| 113          | Combustion Chamber Packing Upper      |          | 580-0577000         | 1                    |
| 114          | ELECTRODE                             | 92086974 | 202-156-000         | 1                    |
| 115          | ELECTRODE FR                          | 92095598 | 202-215-000         | 1                    |

| 116 | PACKING ELECTRODE           | 92099214 | 580-0569000 | 1 |
|-----|-----------------------------|----------|-------------|---|
| 117 | ELECTRODE HOLDER            | 92099216 | 538-0572000 | 1 |
| 118 | SLEEVE ELECTRODE            | 92087030 | 518-035-000 | 1 |
| 119 | HEAT EXCHANGER              | 92098924 | 314-810-000 | 1 |
| 120 | BRKT THERMISTOR             | 92093315 | 538-615-000 | 1 |
| 121 | BRKT H/EXCH OUTLET          | 92099548 | 537-502-000 | 1 |
| 122 | BURNER ASSY                 | 92099270 | 157-139-000 | 1 |
| 130 | EXHAUST FLUE                | 92099976 | 055-858-000 | 1 |
| 131 | GASKET EXHAUST FLUE         | 92098904 | 580-599-000 | 2 |
| 132 | SEAL EXHAUST                | 92098902 | 580-601-000 | 1 |
| 133 | FLUE EXTENSION ASSY         | 92098917 | 055-0011000 | 1 |
| 134 | GASKET EXHAUST EXTENSION    | 92098906 | 580-0668000 | 1 |
| 150 | FAN COMB ASSY               | 92098988 | 222-613-000 | 1 |
| 400 | WATER FLOW SENSOR           | 92099957 | 301-152-000 | 1 |
| 401 | Cover                       |          | 098-1445000 | 1 |
| 402 | INLET BYPASS                | 92098922 | 326-229-000 | 1 |
| 403 | INLET ELBOW                 | 92098920 | 326-230-000 | 1 |
| 404 | VALVE INLET NON RETURN CUG1 | 92097088 | 340-044-000 | 1 |
| 405 | VALVE DRAIN                 | 92097120 | 337-034-000 | 2 |
| 406 | Drain Valve Band A          |          | 324-003-000 | 1 |
| 407 | Pump Tube                   |          | 332-0237000 | 1 |
| 408 | Clip                        |          | 512-552-000 | 3 |
| 409 | INLET WATER 3/4             | 92095901 | 333-483-000 | 2 |
| 410 | RECTIFIER WATER             | 92093552 | 330-107-000 | 2 |
| 411 | FILTER WATER 0 LARGE        | 92083773 | 196-062-000 | 2 |
| 412 | Plug Band                   |          | 553-119-000 | 2 |
| 413 | OUTLET WATER 3/4            | 92099970 | 333-304-000 | 1 |
| 414 | Plug Band                   |          | 553-043-000 | 1 |
| 415 | VALVE PRESS RELEASE         | 92098912 | 337-123-000 | 1 |
| 500 | PUMP WATER ASSY             | 92097039 | 270-076-000 | 1 |
| 501 | Rubber Cap                  |          | 540-038-000 | 4 |
| 502 | HARNESS 2 WIRE              | 92097161 | 204-836-000 | 1 |
| 503 | S Pump Base                 |          | 013-385-000 | 1 |
| 504 | D Pump Bracket Base         |          | 013-384-000 | 1 |
|     |                             |          |             |   |

| 505 | Pump Bracket Panel B         |          | 538-357-000 | 1 |
|-----|------------------------------|----------|-------------|---|
| 506 | Pump Drain Tube Assembly     |          | 332-0238000 | 1 |
| 507 | INLET DRAIN VALVE            | 92098918 | 333-461-000 | 1 |
| 508 | Plug Band                    |          | 553-173-000 | 1 |
| 509 | Clip                         |          | 512-550-000 | 1 |
| 510 | Connector                    |          | 326-185-000 | 1 |
| 511 | THERMISTOR 1                 | 92095030 | 233-246-000 | 1 |
| 512 | Pump Tube                    |          | 332-0239000 | 1 |
| 513 | Fixing Bracket               |          | 537-501-000 | 1 |
| 700 | PCB MAIN                     | 92098990 | 210-0058000 | 1 |
| 701 | PC Board Cover Front         |          | 098-1853000 | 1 |
| 702 | PC Board Cover Side          |          | 098-3009000 | 1 |
| 703 | SPARKER                      | 92095026 | 261-157-000 | 1 |
| 704 | LEAD HT                      | 92098994 | 203-264-000 | 1 |
| 705 | SURGE ARRESTOR               | 92093699 | 210-605-000 | 1 |
| 706 | Surge Protector Cover        |          | 098-3004000 | 1 |
| 707 | PCB MAIN CUG1 (10 MIN DELAY) | 92098268 | 210-691-000 | 1 |
| 708 | PC Board Cover Front         |          | 098-3005000 | 1 |
| 709 | TRANS                        | 92097054 | 224-347-000 | 1 |
| 710 | ELEC CORD                    | 92089051 | 206-226-000 | 1 |
| 711 | FUSE PUMP                    | 92098942 | 290-1955000 | 1 |
| 712 | HEATER PUMP A-FROST          | 92098970 | 235-407-000 | 1 |
| 713 | HEATER HEX A-FROST           | 92098968 | 235-408-000 | 1 |
| 714 | SWITCH THERMAL CUG1          | 92097187 | 234-444-000 | 1 |
| 715 | CLIP HEATER                  | 92076123 | 537-174-000 | 6 |
| 716 | HARNESS POWER                | 92095027 | 290-1285000 | 1 |
| 717 | HARNESS MAGNET VALVE         | 92098940 | 290-1956000 | 1 |
| 718 | HARNESS SENSOR A-FROST       | 92098938 | 290-1957000 | 1 |
| 719 | HARNESS SENSOR WATERFLOW     | 92098936 | 290-1958000 | 1 |
| 720 | HARNESS PCB TO PCB           | 92098934 | 290-1959000 | 1 |
| 721 | FUSE THERMAL                 | 92098964 | 290-1767000 | 1 |
| 722 | Thermal Fuse Fixing Plate    |          | 537-505-000 | 2 |
| 723 | Thermal Fuse Fixing Plate    |          | 537-0110000 | 4 |
| 724 | SENSOR MR                    | 92099988 | 243-133-000 | 1 |

- 41 -

| 725 | HARNESS TWIN THERMIST  | 92099234 | 233-278-000 | 1  |
|-----|------------------------|----------|-------------|----|
| 726 | HARNESS RELAY          | 92099236 | 290-1748000 | 1  |
| 800 | SCREW TEST POINT       | 92099956 | 501-275-005 | 2  |
| 801 | Screw                  |          | 501-889-000 | 4  |
| 802 | Screw                  |          | 501-973-010 | 3  |
| 803 | Screw                  |          | 501-0064000 | 3  |
| 804 | Screw                  |          | 501-737-000 | 4  |
| 805 | Screw                  |          | 501-295-000 | 2  |
| 806 | Screw                  |          | 501-0259000 | 15 |
| 807 | Screw                  |          | 501-0260000 | 2  |
| 820 | O RING (S4) TEST POINT | 90195165 | 520-300-010 | 2  |
| 821 | O RING GAS CON         | 92072859 | 520-043-010 | 2  |
| 822 | O RING GAS CONTROL     | 92096502 | 580-180-000 | 2  |
| 823 | O RING THERMISTOR      | 92062249 | 520-209-010 | 2  |
| 824 | O RING BYPASS          | 92071455 | 520-194-010 | 2  |
| 825 | O RING WATER 6MM       | 92043223 | 520-074-010 | 2  |
| 826 | O RING                 | 92062348 | 520-281-010 | 1  |
| 827 | O RING HEAT EXCH       | 92072800 | 520-255-010 | 5  |
| 828 | O RING HEAT EXCH       | 92062207 | 520-193-010 | 1  |
| 829 | O RING HEAT EXCH       | 92062199 | 520-048-010 | 2  |
| 830 | O RING IN/OUT WATER    | 92071182 | 520-049-010 | 4  |

# 20. Exploded Diagram

Note: Some parts details may have changed since publicaton of this manual. Contact Rinnai to confirm spare parts details before ordering.

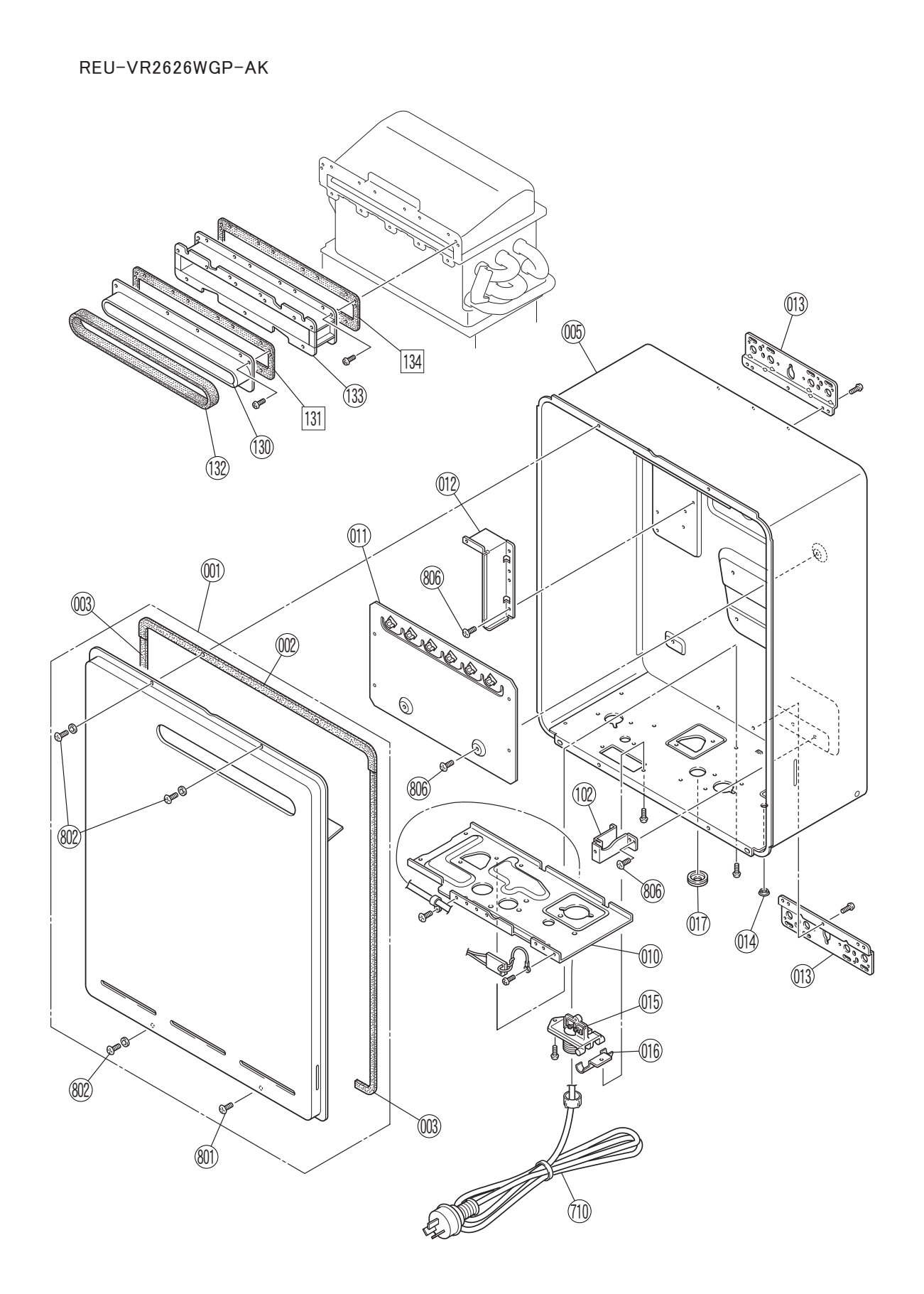

REU-VR2626WGP-AK

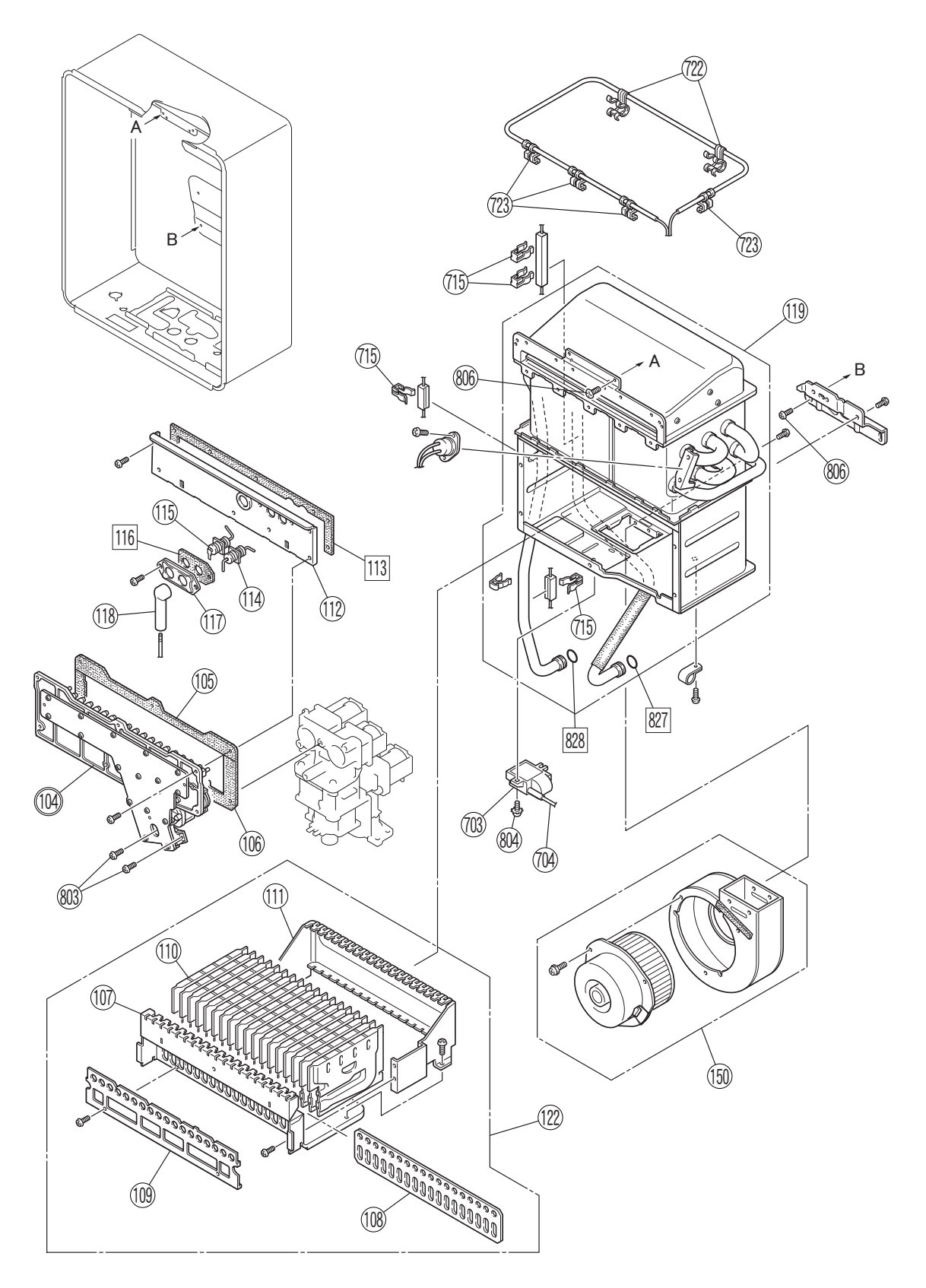

REU-VR2626WGP-AK

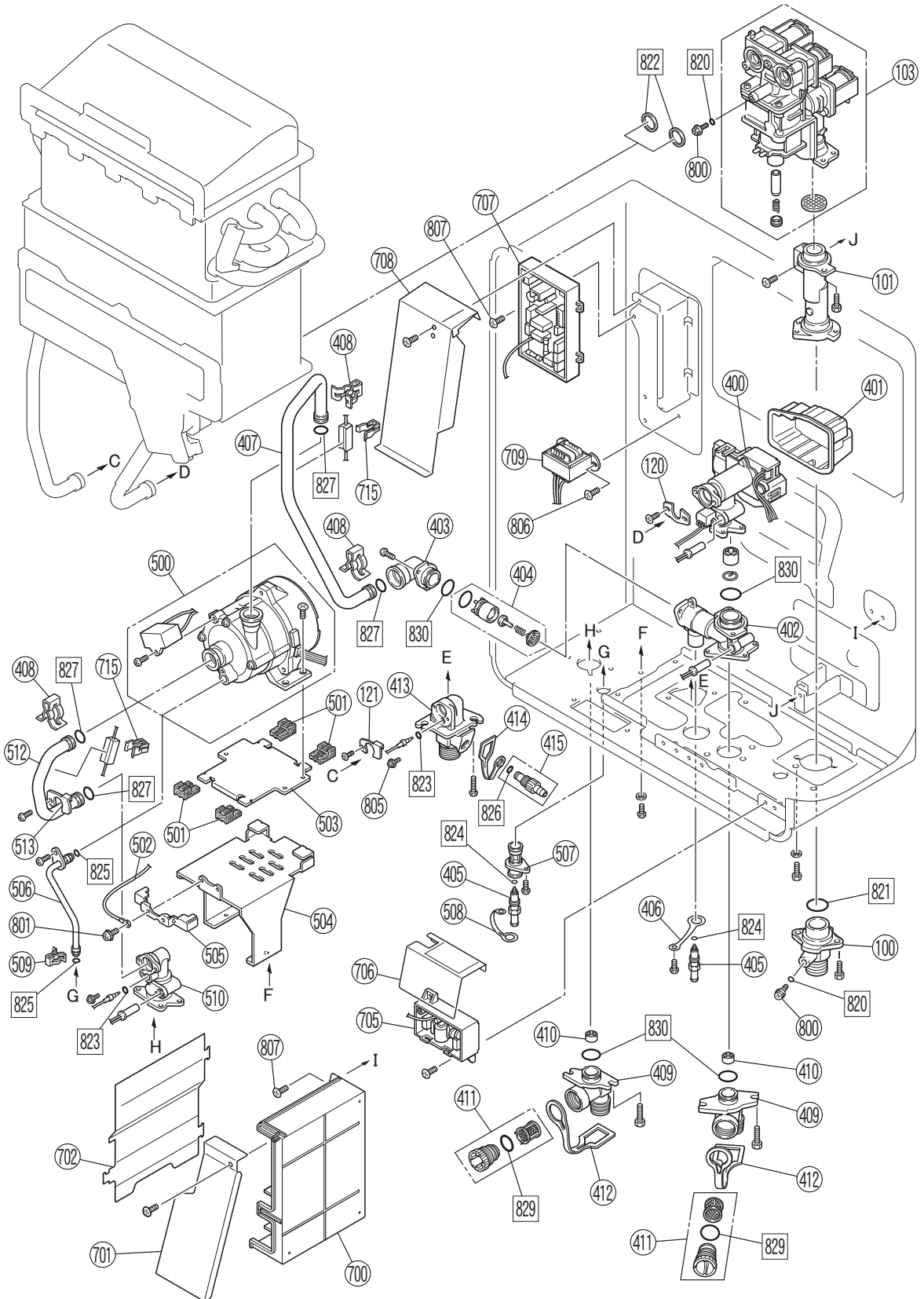

REU-VR2626WGP-AK

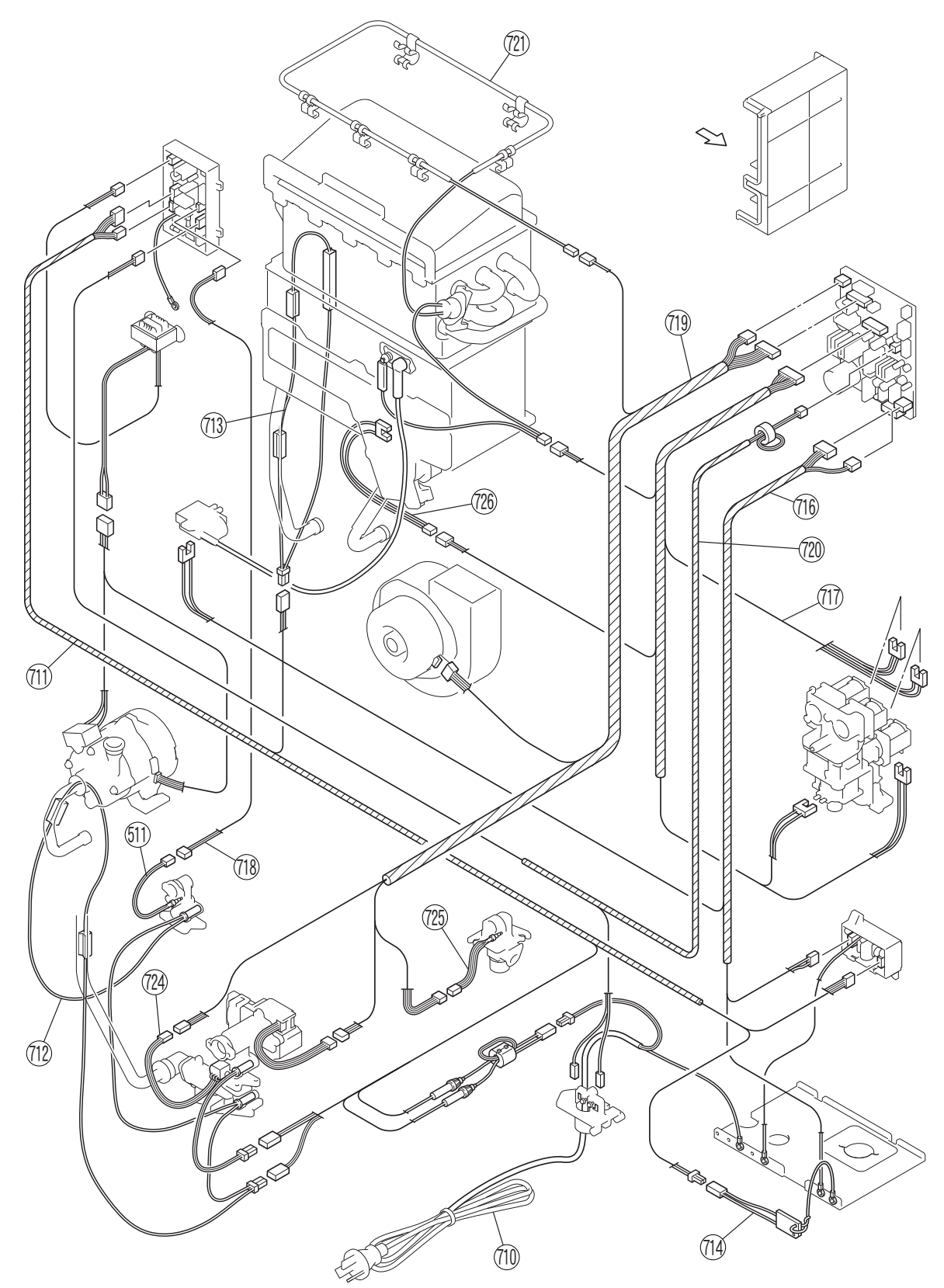

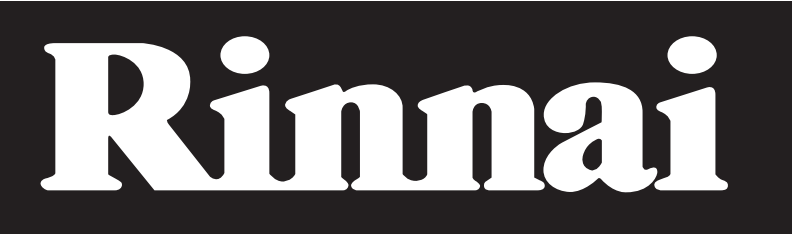

#### Rinnai Australia Pty. Ltd. ABN 74 005 138 769

#### **Head Office**

10-11 Walker Street, Braeside, Victoria 3195 P.O. Box 460 Tel: 1300 555 545 www.rinnai.com.au

#### Internet: www.rinnai.com.au E-mail: enquiry@rinnai.com.au

#### **National Help Lines**

Sales & Service Tel: 1300 555 545\* Fax: 1300 555 655\* Spare Parts & Technical Info Tel: 1300 366 388\* Fax: 1300 300 141\* \*Cost of a local call Higher from mobile or public phones. Hot Water Service Line Tel: 1800 000 340

Rinnai has a Service and Spare Parts network with personnel who are fully trained and equipped to give the best service on your Rinnai appliance. If your appliance requires service, please call our National Help Line. Rinnai recommends that this appliance be serviced every 3 years.